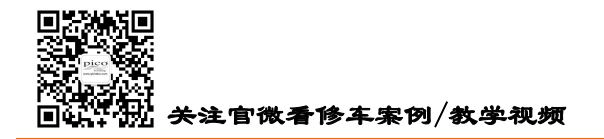

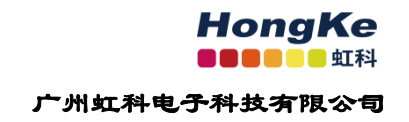

# 虹科 Pico 汽车示波器

# PicoDiagnostics

# 软件用户手册

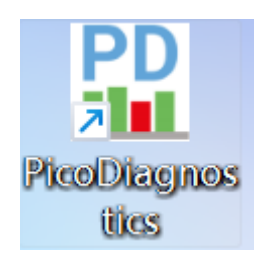

# 广州虹科电子科技有限公司

更新于: 2022.5.11

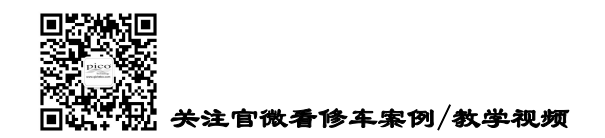

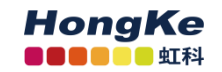

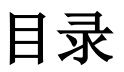

| 第1章 | 软件下载/更新与语言设置                                                     | 1  |
|-----|------------------------------------------------------------------|----|
| 1.1 | 1 软件下载/更新                                                        | 1  |
| 1.2 | 2 语言设置                                                           | 1  |
| 第2章 | 电池测试                                                             | 3  |
| 第3章 | 压缩测试(抗压测试)                                                       | 4  |
| 第4章 | 气缸平衡                                                             | 5  |
| 第5章 | 振动异响(NVH)                                                        | 6  |
| 5.1 | 学习资源                                                             | 6  |
| 5.2 | 2 引导设置                                                           | 6  |
| 5.3 | 3 手动设置                                                           | 8  |
|     | 5.3.1 "设置"标签                                                     | 8  |
|     | 5.3.1.1 RPM 信号                                                   | 8  |
|     | 5.3.1.2 振动信号1                                                    | 0  |
|     | 5.3.1.3 记录时间长度1                                                  | 7  |
|     | 5.3.2 "车辆信息"标签1                                                  | 8  |
|     | 5.3.3 "录制和分析"标签2                                                 | 3  |
| 5.4 | <b>4</b> 数据分析工具2                                                 | 4  |
|     | 5.4.1 数据界面                                                       | 4  |
|     | 5.4.2 术语                                                         | .5 |
|     | 5.4.3 数据回放控件                                                     | .6 |
|     | 5.4.4 数据视图2                                                      | .6 |
|     | 5.4.5 视图通道与显示                                                    | 9  |
|     | 5.4.6 添加振动                                                       | 1  |
|     | 5.4.7 纵轴刻度的调节                                                    | 2  |
|     | 5.4.8 水平轴刻度的调节                                                   | 3  |
|     | 电话: 020-38743030 , 38743032   传真: 020-38743233   www.gichebo.com |    |

cgf@hkaco.com 广州市黄埔区科学城神舟路 18 号润慧科技园 C 栋 6 层

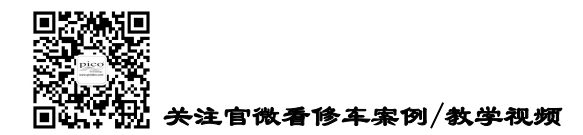

# HongKe

广州虹科电子科技有限公司

|     | 5.4.9 波形放大功能      | 34 |
|-----|-------------------|----|
|     | 5.4.10 标尺测量       | 35 |
|     | 5.4.11 谐波标记(阶次标尺) | 35 |
|     | 5.4.12 感兴趣的最大频率   | 36 |
|     | 5.4.13 参考波形       | 37 |
|     | 5.4.14 导出数据       | 38 |
|     | 5.4.15 过滤         | 39 |
|     | 5.4.16 加载音频文件     | 41 |
|     | 5.4.17 函数(声音)发生器  | 44 |
| 第6章 | 更多资源协助            | 46 |

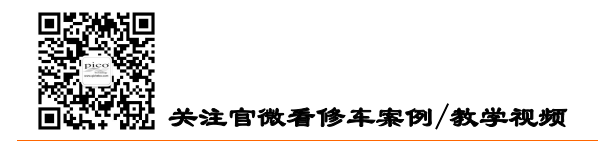

# 第1章 软件下载/更新与语言设置

## 1.1 软件下载/更新

软件是终生免费的,如需更新软件,请到虹科 Pico 汽车示波器官网下载,<u>www.qichebo.com</u>

### 1.2 语言设置

如果你的软件是英文显示的,你想更改为中文显示,请按下面的指引修改。

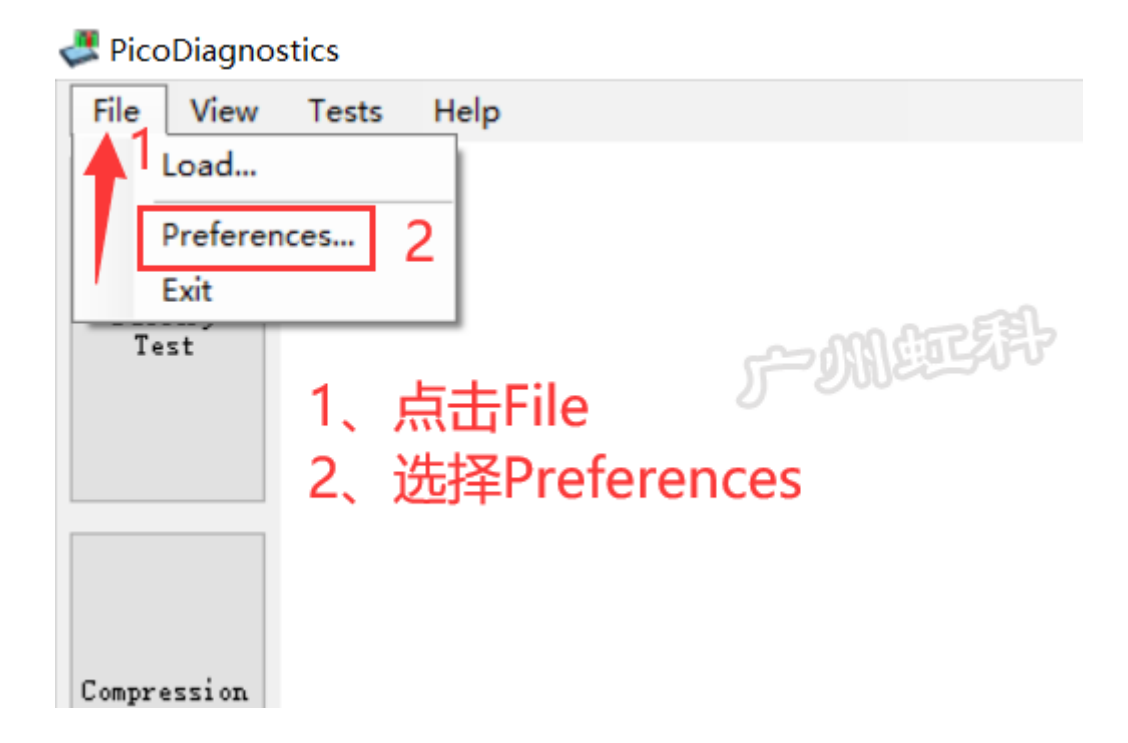

电话: 020-38743030, 38743032 传真: 020-38743233 www.qichebo.com

1

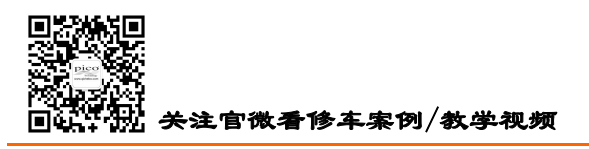

| - | JAM | der- | 玉山           | <b>#</b> . | æ   | ₩L | ** | Ŧ   | RH | ~~ | - |
|---|-----|------|--------------|------------|-----|----|----|-----|----|----|---|
| , | 211 | -    | <b>1</b> T ' | -          | J 7 | ТΤ | ᆳᆇ | -71 | rÞ | ~  | ų |

HongKe

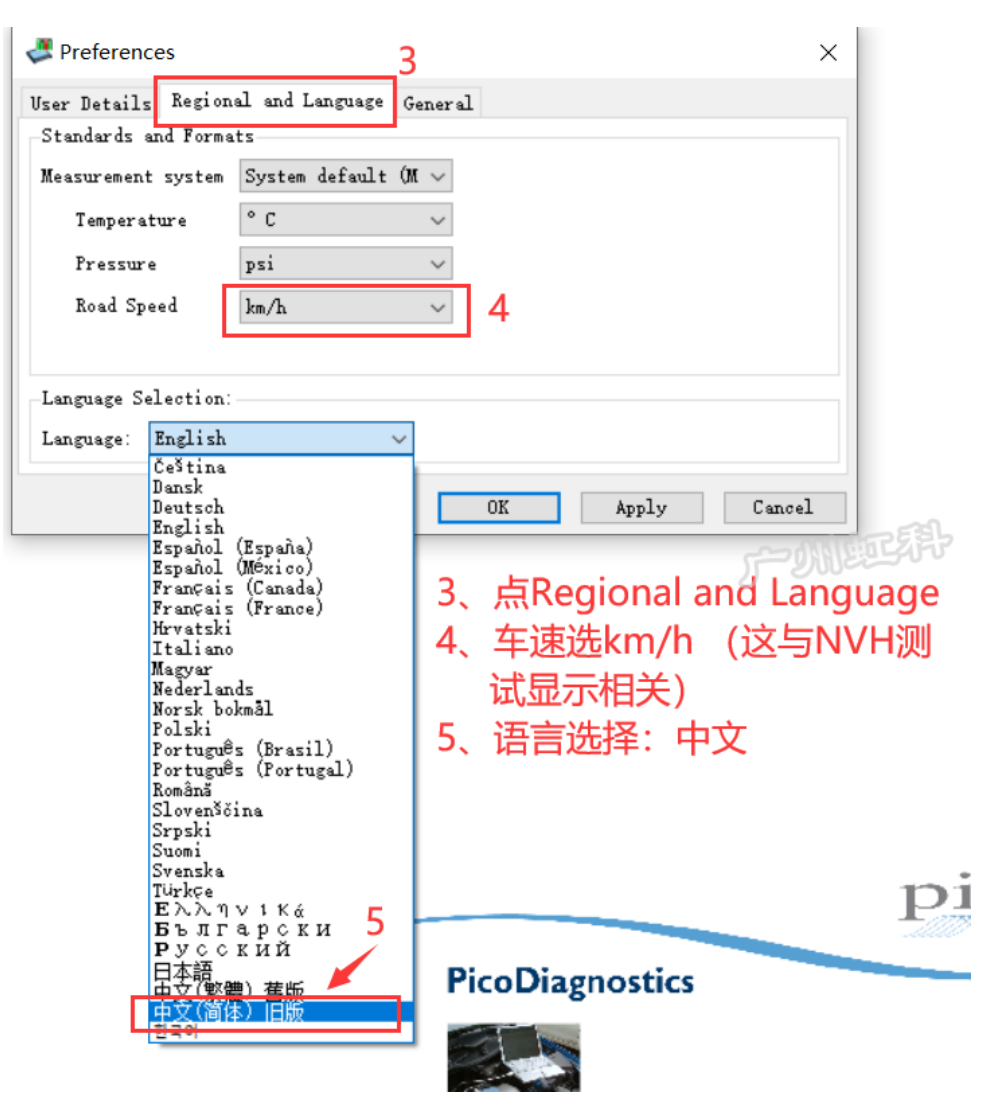

| references           |                          | ×               |
|----------------------|--------------------------|-----------------|
| User Details Region  | al and Language General  |                 |
| Standards and Forma  | ts                       | 日清求軍改语言         |
| Measurement system   | System default (M $\sim$ |                 |
| Temperature          | ° C ~                    |                 |
| Pressure             | psi v                    | ! 立即重新启动        |
| Road Speed           | km/h $\sim$              | 7、点"是" 9002950  |
|                      |                          |                 |
| -Language Selection: |                          | 是(Y) 否(N)       |
| Language: 中文(简体      | *) 旧版 ~                  |                 |
|                      | 6、点OK 📃                  | OK Apply Cancel |

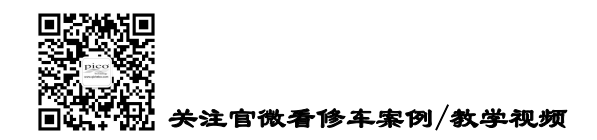

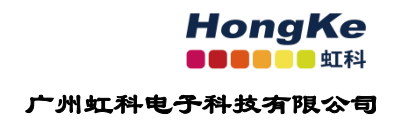

# 第2章 电池测试

该测试操作方法请观看指导视频

https://www.bilibili.com/video/BV1f54y1S76i

或扫二维码手机观看

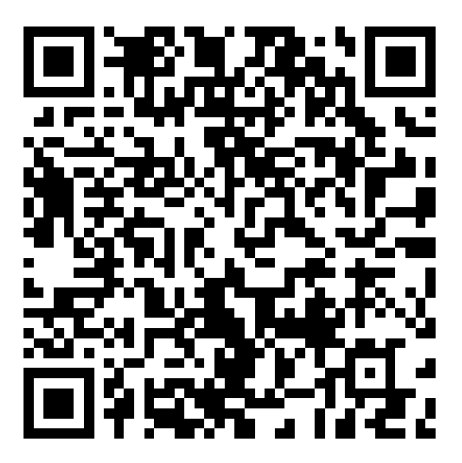

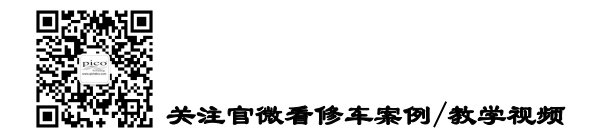

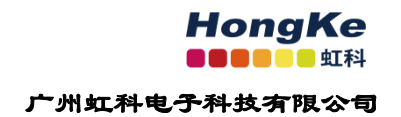

# 第3章 压缩测试(抗压测试)

该测试操作方法请观看指导视频

https://www.bilibili.com/video/BV13C4y187sU

或扫二维码手机观看

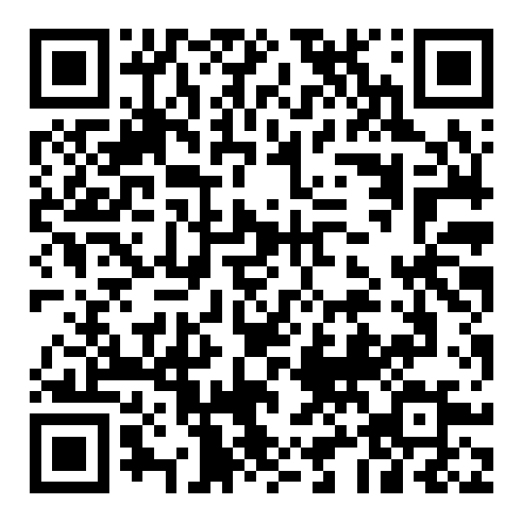

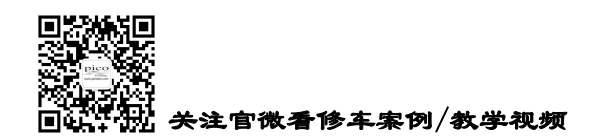

# 第4章 气缸平衡

该测试对现今的大多数汽车不适用。可采用其它工具来判断汽缸工作是否平衡,是否存在失火。

比如使用 WPS500X 压力传感器 配合 PicoScope 7 软件检测排气管脉冲压力波形,即可判断是否工作平衡和定位哪一个汽缸存在失火。

| 设置向导                                                                                                    |                        |        | ×      |
|----------------------------------------------------------------------------------------------------|------------------------|--------|--------|
| 整告                                                                                                    |                        |        |        |
|                                                                                                    |                        |        |        |
| 本气缸平衡测试不能在所有车辆上工作。如果您想<br>机测试功能,则我们建议使用该功能。<br>对于具有以下特点的车辆,此测试可能不可靠:<br>- 禁用发电机的现代"智能充电"系统<br>- 带有缺陷的发电机或嗓音较大的电气系统<br>- 6 紅或更多气缸低压缩比发动机<br>- 为了减少急速排放/急速控制或燃油经济性原则 | 具有可以通过扫描工<br>因,停止一个或多个 | 具启用的发动 | FMATA. |
| Help                                                                                                    | < Back                 | Next > | Cancel |

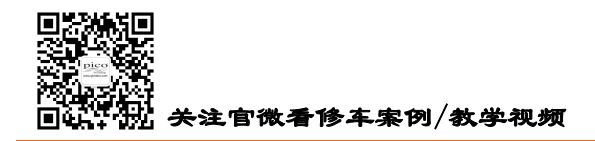

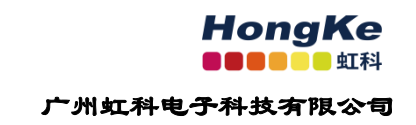

# 第5章 振动异响(NVH)

# 5.1 学习资源

想系统学习振动异响(NVH)诊断知识,请阅读以下视频和案例。

教学视频:

https://space.bilibili.com/605353524/channel/seriesdetail?sid=711295

案例文章:

https://bbs.qichebo.com/

## 5.2 引导设置

作为新手,我们建议你遵循软件的引导,一步步设备好软件和安装连接好设备。 如你需要更高级的设置和测试,请阅读下面 **5.3 手动设置**。

| PicoScope NVH 分析仪设置向导 |        |        | – 🗆 X  |
|-----------------------|--------|--------|--------|
| 请从以下选择一个选项:           |        |        |        |
| 开始新的测试                |        |        |        |
| 加载已保存的测试              | :      |        | 机虹界    |
| 逃过向导流程。使用我输入的         | 的最新设置  |        |        |
|                       |        |        |        |
|                       |        |        |        |
|                       |        |        |        |
|                       | < Back | Next > | Cancel |

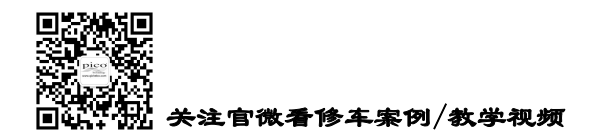

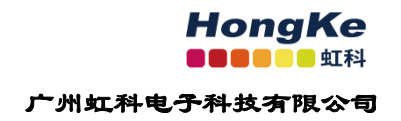

设备连接和使用,这两个视频可供您参考: 视频一: <u>https://www.bilibili.com/video/BV1G64y1z7o5</u> 视频二: <u>https://www.bilibili.com/video/BV1s44y117Fr</u>

或者扫下面二维码用手机观看这两个视频:

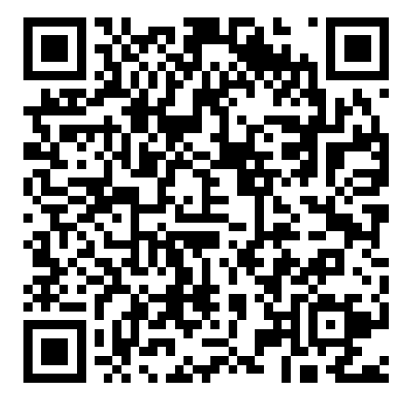

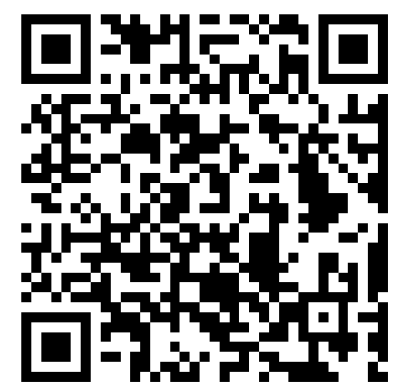

软件的各个功能的详细按钮,也可参考这个视频:

视频三: <u>https://www.bilibili.com/video/BV1tT411T7BY</u>

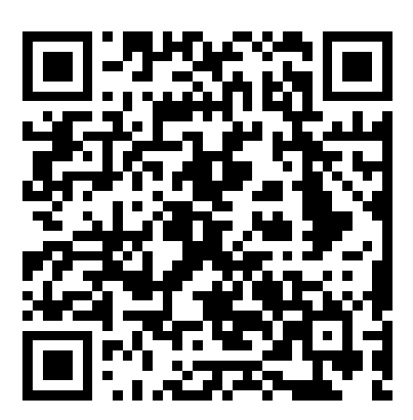

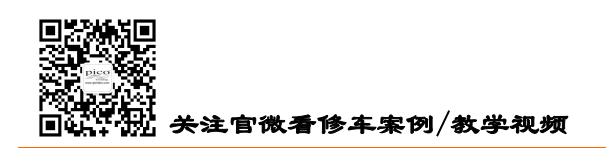

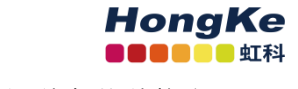

## 5.3 手动设置

## 5.3.1 "设置"标签

| ricoDiagnos | stics - NVH                                                                                                    |                |
|-------------|----------------------------------------------------------------------------------------------------|----------------|
| 文件 查看(\     | V) 测试(T) 选项 帮助<br>设置 车辆信息 录制和分析                                                                                                    |                |
| NVH         | <ul> <li>■ 中部高速 外間内内内</li> <li>■ RPM 信号</li> <li>■ <b>发动机 RPM 选择</b></li> <li>诊断 ● J2534/J1939/ELM327 扫描工具</li> </ul>                                                       |                |
|             | <ul> <li>○ EV</li> <li>未检测到设备<br/>无法获取 VIN</li> <li>通道 D ○ 方波/转速表</li> <li>静态 RPM</li> <li>信号质量</li> <li>0 RPM</li> </ul>                                                   | MEEF           |
| 传动轴平衡       | 旗式 3 轴       3 轴          方框       TA259/TA366(XYZ) 接口       ChA(X) 前/后 //         传感器       TA143 加速度计       ChB(Y) 垂直 //         ChC(Z) 水平       //         位置       乘客车厢 | ✓ 备注: 单击此处添加备注 |
|             |                                                                                                    |                |

#### 5.3.1.1 RPM 信号

这里提供三种方式供软件获取 RPM 信号(发动机转速和车速):

(1) 使用 J2534/J1939/ELM327 扫描工具连接车辆 OBD 诊断口获取 RPM 信号。

比如使用<u>虹科的 J2534 诊断线(TA512),</u>如下图

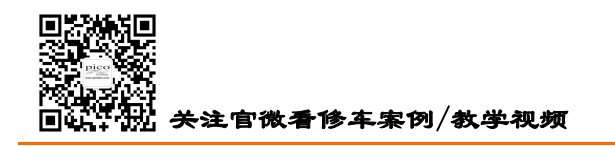

(2) 方波/转速

使用通道 D,连接示波器的黄色测试线(TA125 或 TA407)到曲轴传感器上,输入曲轴传感器信号盘的齿数,如 60 个,软件就会获取曲轴信号并计算曲轴转速。

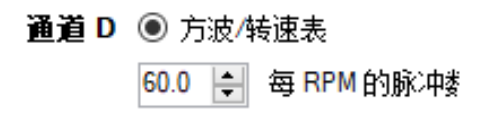

(3) 静态 RPM

如所检测的车辆没有 OBD 诊断接口和曲轴传感器的话,你可以在固定的转速下做这个测试。比如输入 1000RPM,你控制油门让发动机稳定在 1000RPM,然后测试。

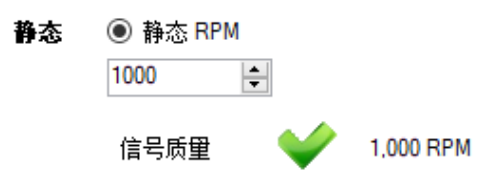

我们建议优先使用第一种:使用 J2534/J1939/ELM327 扫描工具来获取 RPM 信号,这是最简单也最方便的方法。

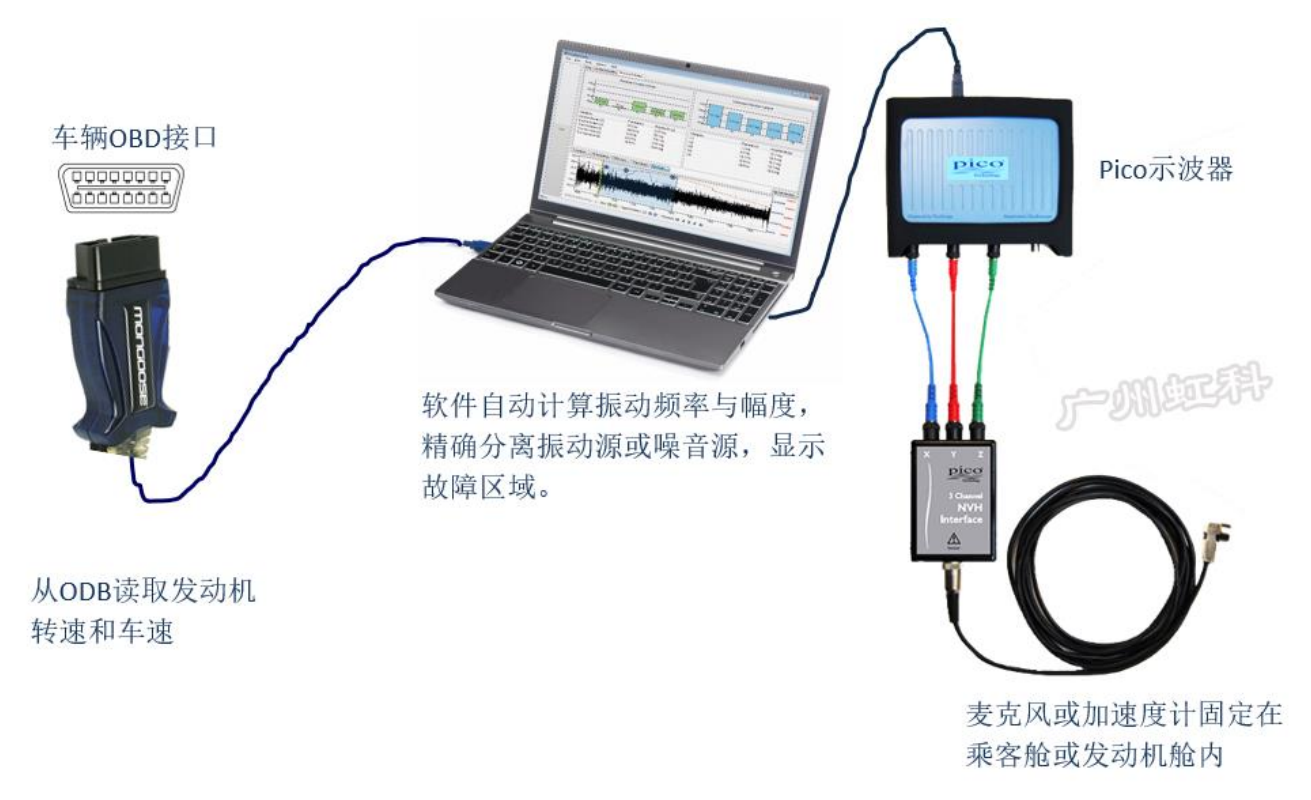

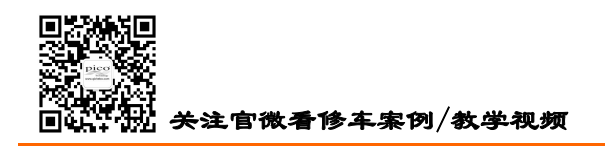

#### 5.3.1.2 振动信号

软件提供多种模式供你测试。请根据需要选择适合你的模式(由你选择的 NVH 套件和你所需的信号 组合决定。)

| 振动信号                                                                |                                         |
|---------------------------------------------------------------------|-----------------------------------------|
| 模式 3 轴加单一通道 ~<br>单一通道                                               |                                         |
| 13轴<br>方 <mark>1</mark> 3轴加单一通道                                     | ChA(X)前/后 ☑<br>ChB(Y)垂直 ☑<br>ChC(Z)水平 ☑ |
|                                                                     | 位置 乘客车厢 · 备注: 单击此处添加备注                  |
| <ul><li>方框 TA148/TA366(Sum) 接口 〜</li><li>6感器 TA143 加速度计 〜</li></ul> | <b>将接口的输出端连接到通道 D 的输入端</b><br>方向:未指定 编辑 |
|                                                                     | <b>位置 乘客车厢 ∨ 备注</b> : 单击此处添加备注…         |

方框:指的是 NVH 接口盒,如 TA259 如下图。请根据你的接口盒型号(产品背面有写)选择。

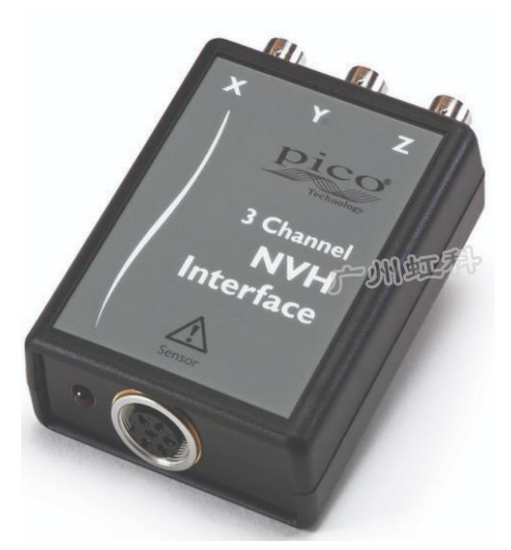

传感器:指加速度计(TA143)和麦克风(TA144)

位置: 传感器所放的位置, 如乘客车厢和发动机舱

**备注:**供你填写必要信息,比如填写"加速度计放置在副驾驶员座位导轨左侧的前方螺栓处",以便 记忆你传感器的安装位置。

方向:加速度计(TA143)是个3轴的加速度计,有X、Y、Z三个方向,安装时请注意方向。

电话: 020-38743030 , 38743032 传真: 020-38743233 www.qichebo.com

10

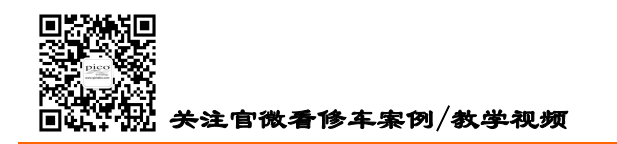

一般我们建议 X 轴朝车辆的前后方向、Y 轴朝车辆的上下方向、Z 轴朝车辆的左右方向。之所以这样 建议,并没有特殊的意义,只是为了养成这个习惯,保持安装的统一,不会混乱,也方便以后数据分析时 能轻易记起 XYZ 分别对应哪个方向。

#### (1) 单一通道模式

| 振动信号<br>模式 単一 | 通道 ~                              |   |                                                    |
|---------------|-----------------------------------|---|----------------------------------------------------|
| 方框<br>传感器     | TA259/TA366(XYZ) 接口<br>TA143 加速度计 | ~ | <b>从接口中将所需的铀输出端用作通道 B 的输入端</b><br>方向:未指定 <u>编辑</u> |
|               |                                   |   | <b>位置 乘客车厢 → 备注</b> : 单击此处添加备注…                    |

选用此模式,只将一个 NVH 信号输入到示波器。请注意此模式只能将信号输入到示波器的 B 通道, 不能输入到其它通道上。

#### 硬件连接

只一个麦克风连接到示波器上,如下图:

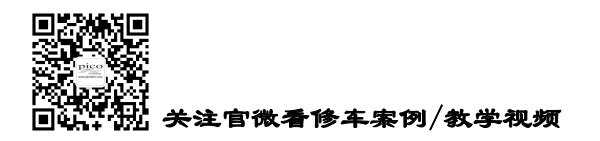

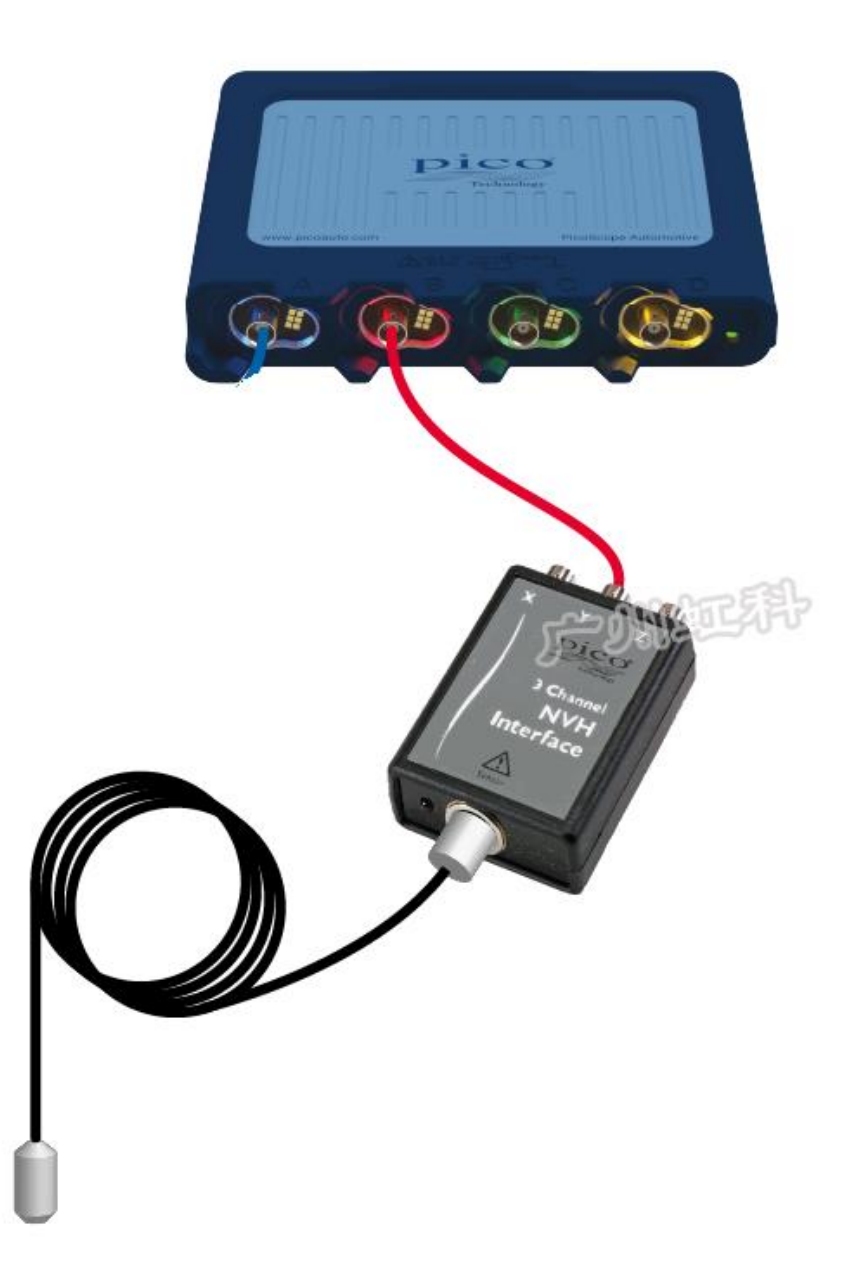

只一个加速度计连接到示波器上,如下图(如果你使用的是 4 通道的示波器和 3 轴的 NVH,建议你使用 "3 轴"模式,这样你可以同时观看 1 个位置 3 个方向的信号):

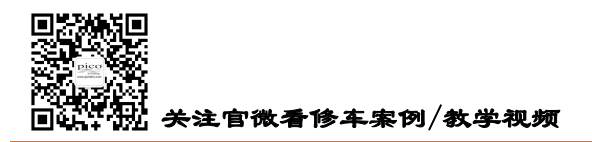

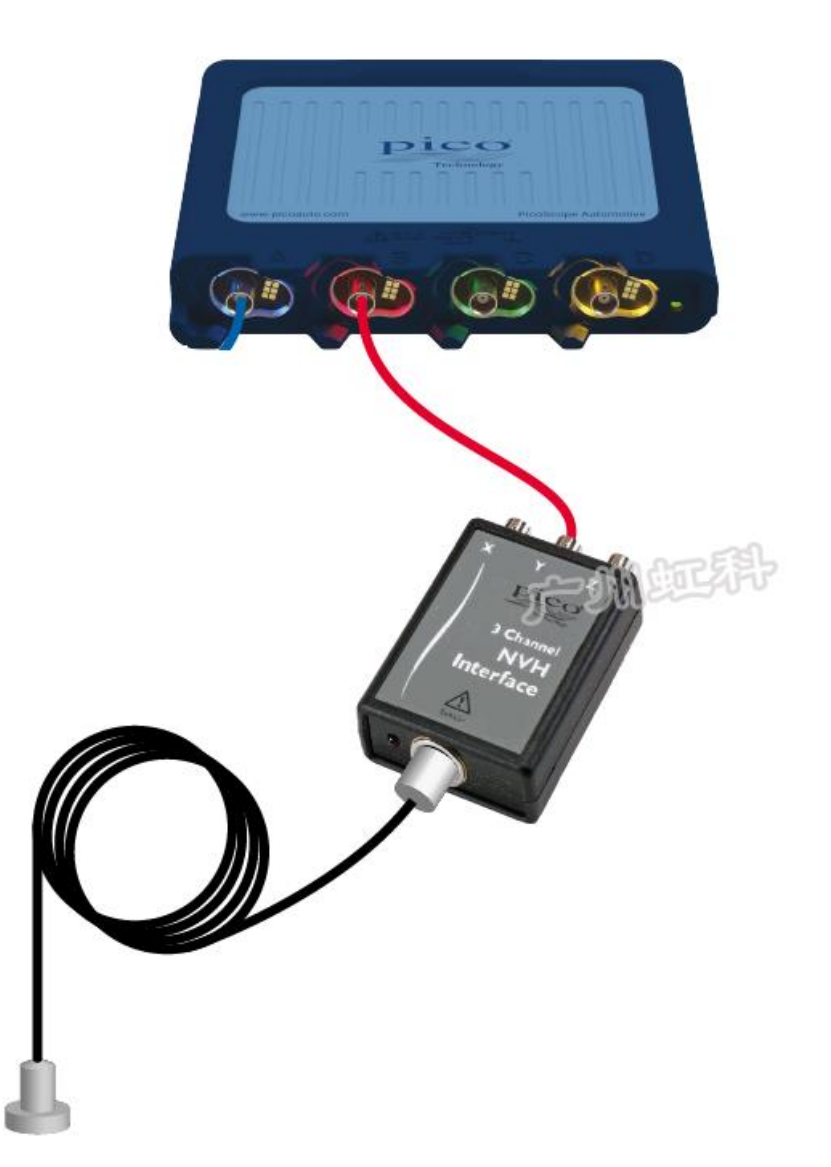

#### (2) 3 轴模式

| 振动信号<br>模式 3 <b>轴</b> | v                                     |                                         |  |
|-----------------------|---------------------------------------|-----------------------------------------|--|
| 方框<br>传感器             | TA259/TA366(XYZ) 接口 、<br>TA143 加速度计 、 | ChA(X)前/后 ☑<br>ChB(Y)垂直 ☑<br>ChC(Z)水平 ☑ |  |
|                       |                                       | <b>位置 乘客车厢 ~ 备注</b> : 単击此处添加备注。         |  |

选用此模式,你可使用 TA143 加速度计安装在一个位置上,同时观看 XYZ 三个方案的振动信号,连接如下图:

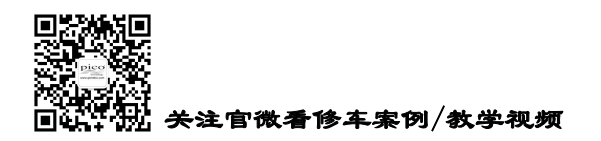

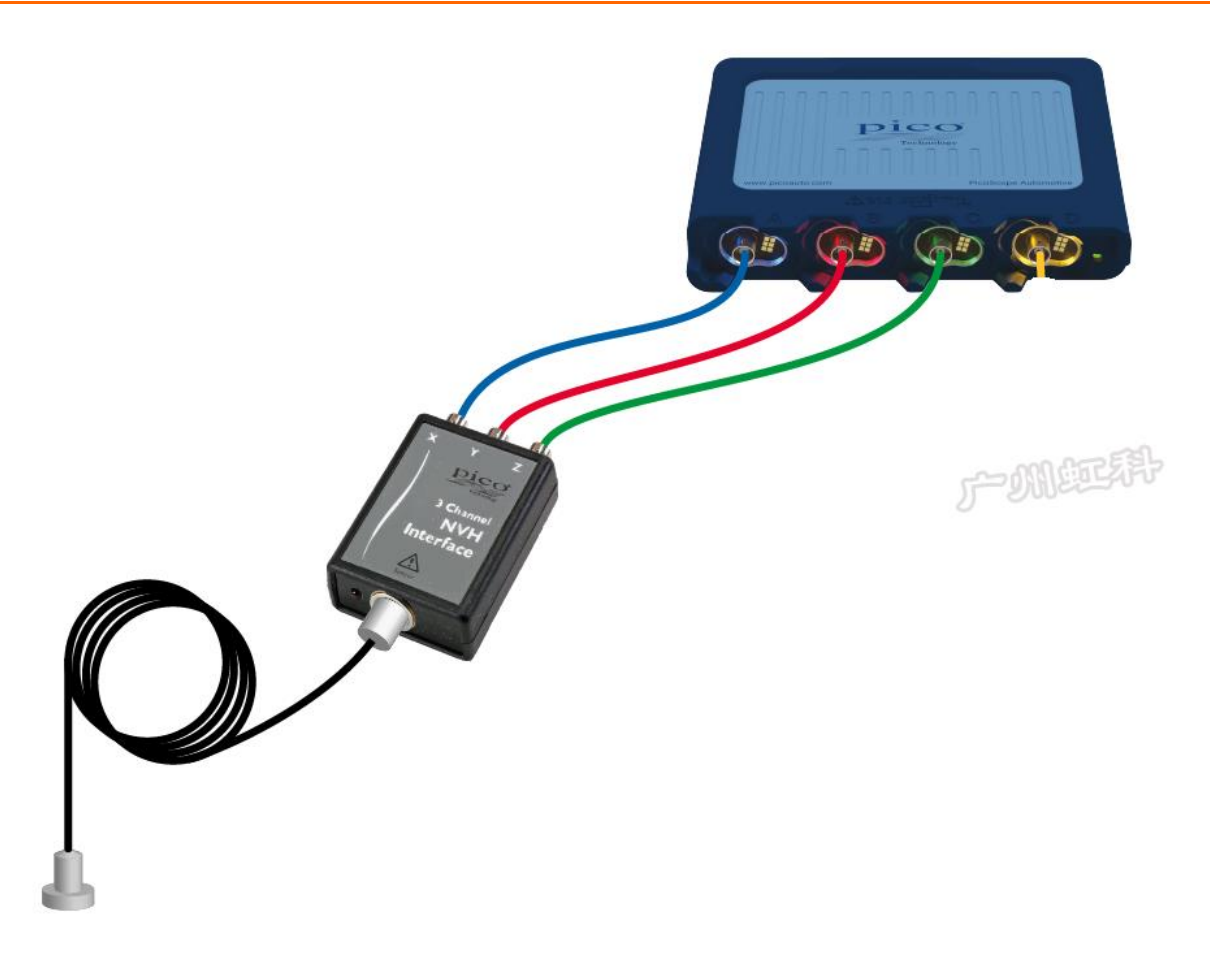

TA143 加速度计的 X 轴朝车辆前后方向放置并连接到示波器通道 A, Y 轴朝车辆上下(垂直)方向放置并连接到示波器通道 B, Z 轴朝车辆左右(水平)方向放置并连接到示波器通道 C。

(3) 3 轴加单一通道模式

| 振动信号<br>模式 3 轴; | 如单一通道     ~                       |   |                                   |
|-----------------|-----------------------------------|---|-----------------------------------|
| 方框<br>传感器       | TA259/TA366(XYZ) 接口<br>TA143 加速度计 | ~ | ChA(X)前/后<br>ChB(Y)垂直<br>ChC(Z)水平 |
|                 |                                   |   | 位置 乘客车厢 ✓ 备注: 单击此处添加备注            |
| 方框<br>传感器       | TA259/TA366(XYZ) 接口<br>TA144 麦克风  | ~ | 从接口中将所需的轴输出端用作通道 D 的输入端           |
|                 |                                   |   | <b>位置 乘客车厢 ∨ 备注</b> : 单击此处添加备注…   |

选用此模式,你可使用两个传感器,同时记录两个信号。你可以同时使用两个加速度计,或同时使用 一个加速度计和一个麦克风。连接如下图:

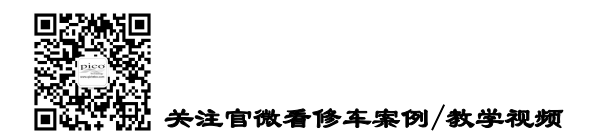

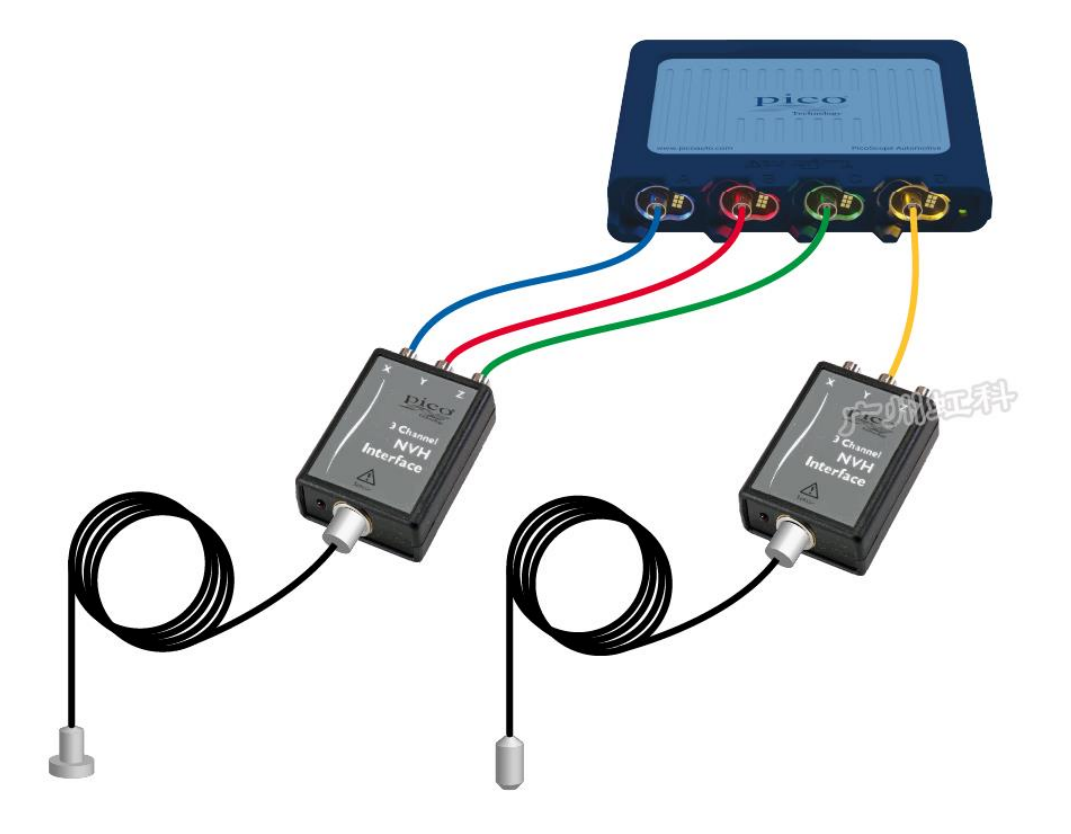

使用一个加速度计和一个麦克风

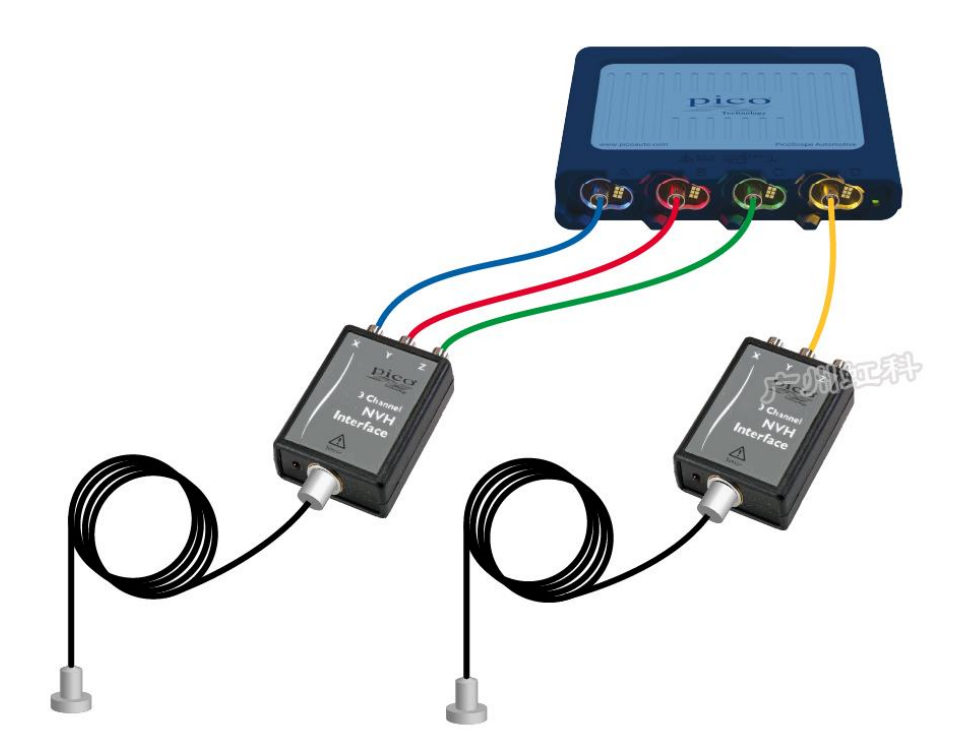

使用两个加速度计

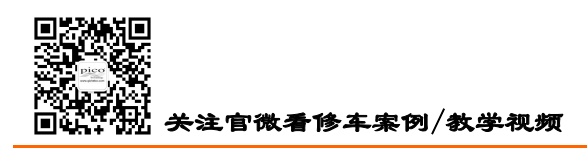

HongKe

广州虹科电子科技有限公司

#### (4) 多传感器模式

| 动信号       |                                   |      |                      |                                     |                                   |       |           |
|-----------|-----------------------------------|------|----------------------|-------------------------------------|-----------------------------------|-------|-----------|
| 莫式 多个     | 传感器 ~                             | 界面数里 | 1 🜩                  |                                     |                                   |       |           |
| 方框<br>传感器 | TA259/TA366(XYZ) 接口<br>TA143 加速度计 |      | ✓ <b>从接</b> 口<br>方向∷ | <b>] 中将所需</b><br>未指定 <u>编</u>       | <b>的轴输出端用</b> (<br><mark>辑</mark> | 作通道 A | 的输入端      |
|           |                                   |      | 位置                   | 乘客车厢                                | ~                                 | ′ 备注: | 单击此处添加备注… |
| 方框        | TA259/TA366(XYZ) 接口               |      | 从接□                  | 口中将所需                               | 的轴输出端用                            | 作通道 B | 的输入端      |
| 传感器       | TA144 麦克风                         |      | ~                    |                                     |                                   |       |           |
|           |                                   |      | 位置                   | 发动机舱                                | ~                                 | 备注:   | 单击此处添加备注。 |
| 方框        | TA259/TA366(XYZ) 接口               |      | ★接口<br>方向::          | <b>] 中将所需</b><br>未指定 <mark>编</mark> | <b>的抽输出端</b> 用(<br><u>辑</u>       | 作通道 C | 的输入端      |
| 传感器       | TA143 加速度计                        |      | ✓ 位置                 | 乘客车厢                                | ~                                 | ~ 备注: | 单击此处添加备注… |
| •         |                                   |      |                      |                                     |                                   |       |           |
| 方框        | TA259/TA366(XYZ) 接口               |      | ╱从接口                 | 口中将所需                               | 的轴输出端用作                           | 作通道□  | 的输入端      |
| 行感器       | 1A144 麦克风                         |      | ✓                    | 发动机舱                                | ~                                 | 备注:   | 单击此处添加备注。 |
|           |                                   |      |                      | 00000000                            |                                   | HAT.  |           |

选用此模式,你可最多使用4个传感器,同时记录4个位置的4个信号。这4个信号可以是声音和振动的任意组合。

比如我想同时检测发动机舱的声音、振动和乘客舱的声音、振动这4个信号。连接如下图:

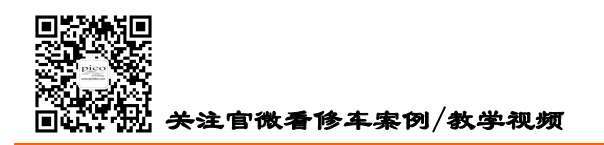

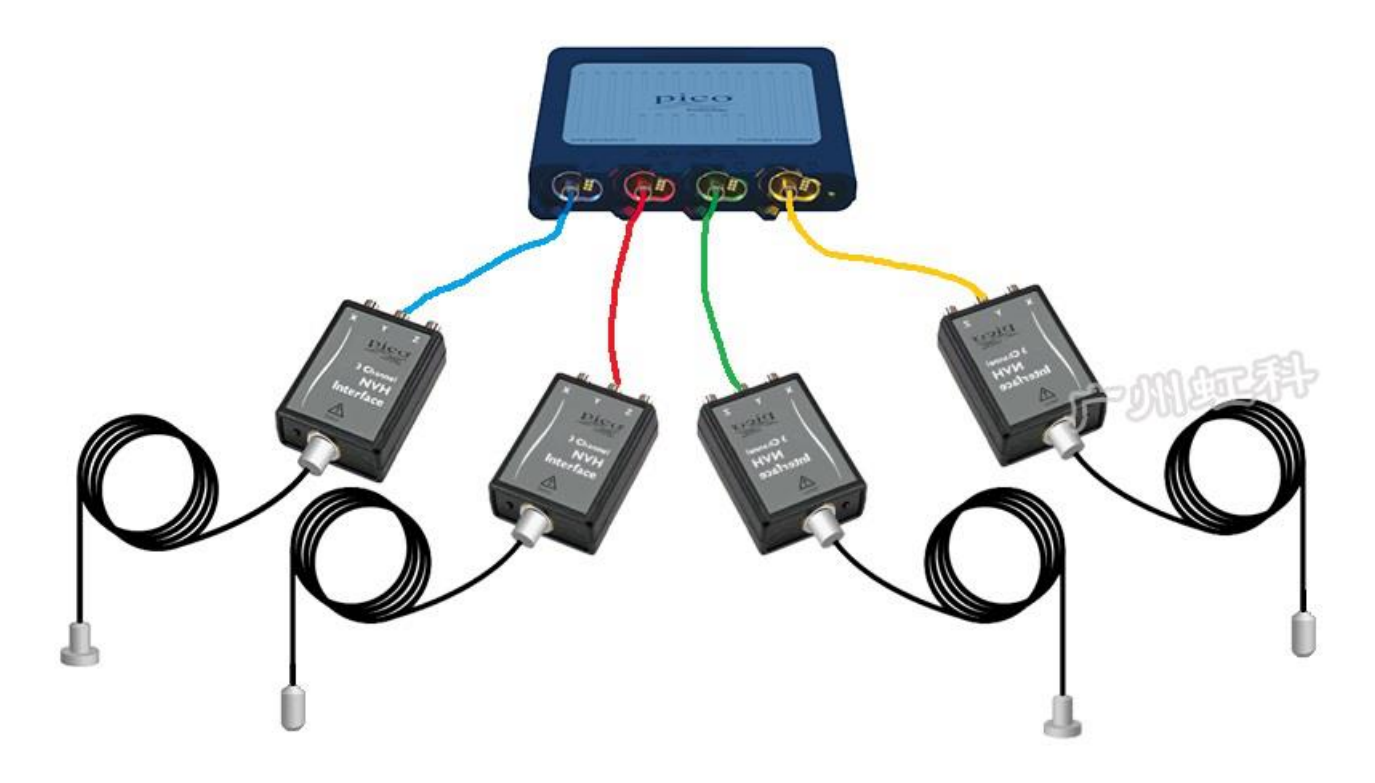

#### 5.3.1.3 记录时间长度

你可以启用高级功能,可以手动修改一个记录文件的记录长度。软件默认一个文件记录 50 秒,最大 记录 500 秒。

一个文件记录 50 秒,不是指你只可监测 50 秒,而是你保存到电脑的一个文件包含 50 秒的数据。比如你连接好设备,启动软件,开车上路,软件一直在监测数据,30 分钟后,达到了故障重现的条件(如达到特定的车速),车辆开始抖动,此时软件已经监测到了抖动时的数据,你即可停止采集数据,将数据文件保存到电脑里。那么这个文件所保存下来的数据是包含了停止采集之前这 50 秒的数据。

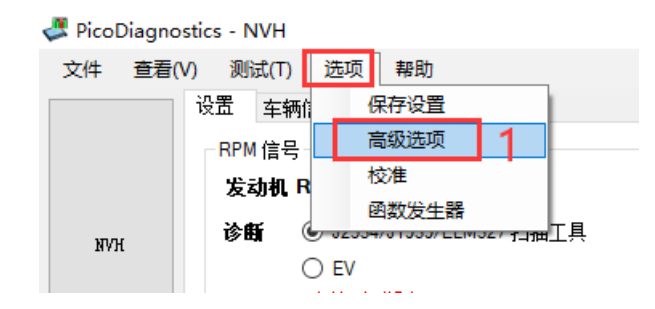

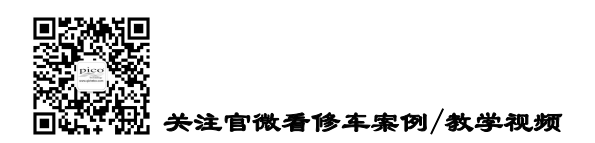

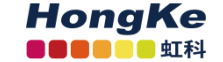

| 高级选项 | 页                             |                         |    |         |     | _  |     | ×        |
|------|-------------------------------|-------------------------|----|---------|-----|----|-----|----------|
| 图形   | FFT                           | 过滤                      | 功能 |         |     |    |     |          |
|      | 启用高绑<br>启用向导<br>计算行驯<br>启用 OB | 장功能<br>달<br>史速度<br>D 记录 | 2、 | _<br>勾选 | "启用 | 高级 | 及功育 | עע<br>ענ |
|      |                               |                         |    |         |     | 重置 | 确定  | (0)      |

| ricoDiagnos | stics - NVH                           |
|-------------|---------------------------------------|
| 文件 查看()     | <i>/</i> ) 测试(T) 选项 帮助                |
|             | 设置 <mark>车辆信息</mark> 录制和分析            |
|             | 👍 RPM 信号                              |
|             | 发动机 RPM 选择                            |
| 100         | 诊断                                    |
| MAN         | ○ EV                                  |
|             | 未检测到设备                                |
|             | 无法获取 VIN<br>通道 D 〇 古油 体描ま             |
|             |                                       |
|             |                                       |
|             | 信号质量 💦 0 RPM                          |
|             |                                       |
| 使出社实体       | 振动信号                                  |
| 传动细平衡       |                                       |
|             | 1年17 24日 (1)                          |
|             | 方框 TA259/TA366(XYZ)接口 ∨ ChA(X)前/后 ☑   |
|             | 传感器 TA143 加速度计 ✓ ChB(Y) 垂直 ☑          |
|             | ChC(Z) 水平                             |
|             | □ □ □ □ □ □ □ □ □ □ □ □ □ □ □ □ □ □ □ |
|             |                                       |
|             |                                       |
| 电池测试        | 信号选项                                  |
|             |                                       |
|             | ┃ 100                                 |
|             |                                       |
|             |                                       |
|             |                                       |

# 5.3.2 "车辆信息"标签

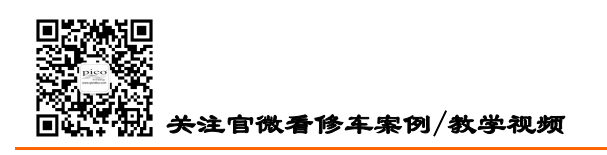

HongKe

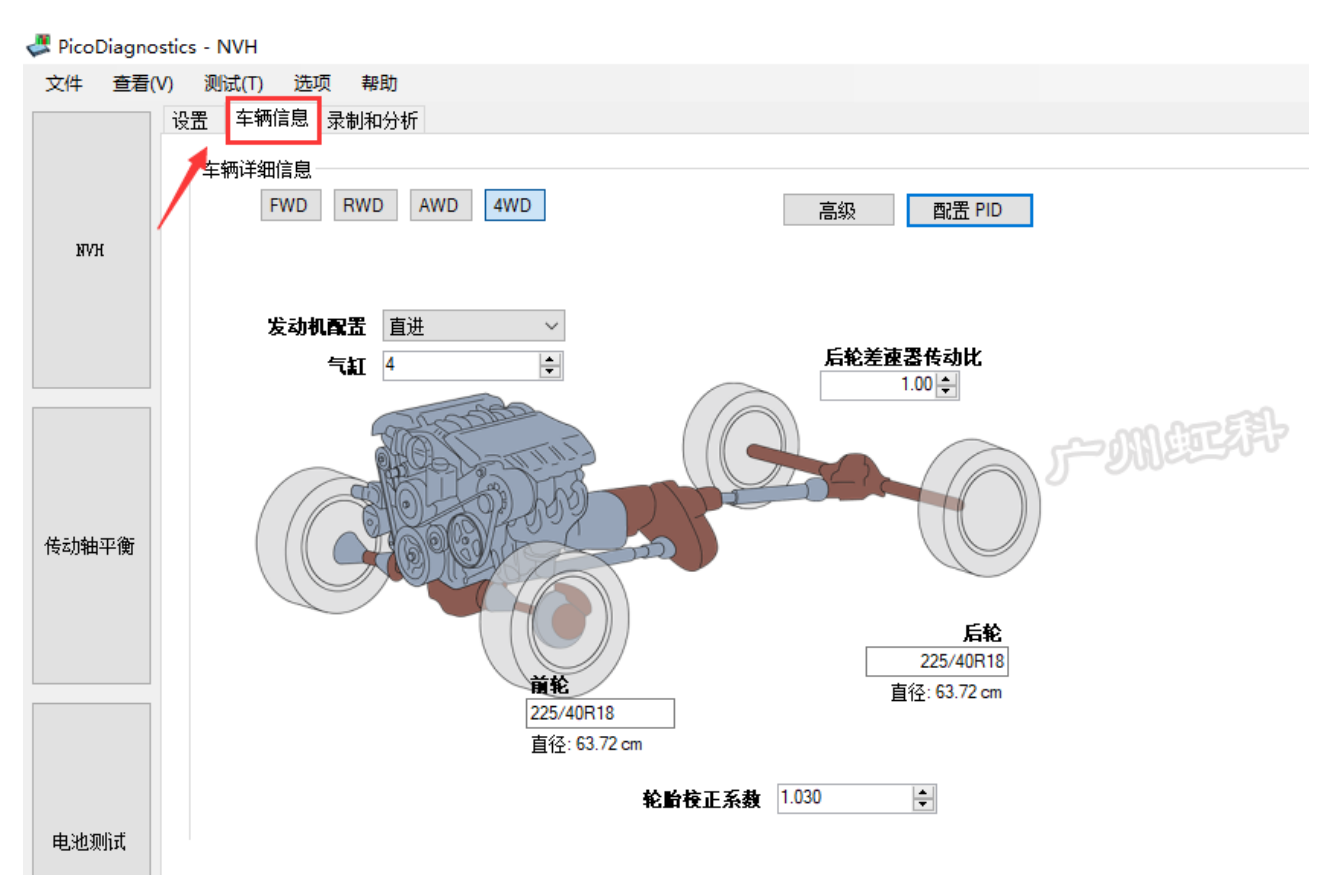

请按实填写车辆对应信息。

(1) 基本信息

FWD: 前驱, RWD: 后驱, AWD: 全驱, 4WD: 四驱

轮胎校正系数:请保持软件默认值,除非你知道更适合的系数。相关解释,请见技术论坛帖子: https://bbs.gichebo.com/forum.php?mod=viewthread&tid=66602

或用手机扫码阅读

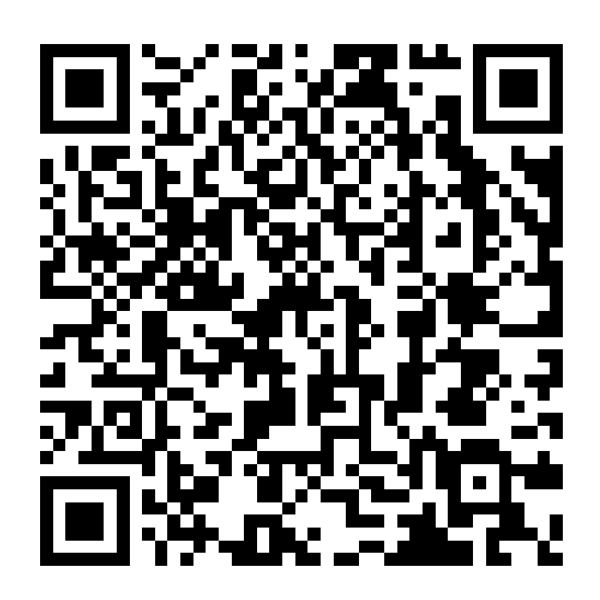

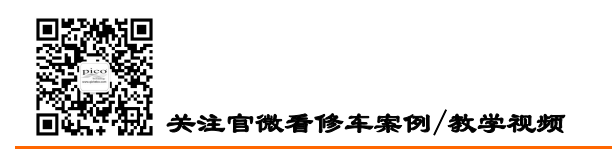

**HongKe** ■■■■■■■<sup>●</sup>虹科 广州虹科电子科技有限公司

(2) "高级"按钮

| 「车辆详细信息」<br>「FWD RWD AWD 4WD | )        | 高级    | 配置 PID      |                |         |   |
|------------------------------|----------|-------|-------------|----------------|---------|---|
| Γ                            | 高级车辆设置   |       | •           |                |         | × |
| 发动机配置 直进                     | 变速器      |       |             | 皮带轮测量/变速比      |         |   |
| 气紅 4                         | 类型       | 手动    | $\sim$      | 曲轴皮带轮          | 0.00 🚖  |   |
|                              | 档位       | 5     | ÷           | 水泵皮带轮          | 0.00    |   |
| State P                      | 档位       | 传动比   |             | 发电机皮带轮         | 0.00    |   |
|                              | 1        | 0.000 | <b>+</b>    | 动力转向皮带轮        | 0.00 🖨  |   |
|                              | 2        | 0.000 | <b>▲</b>    | AC/压缩机皮带轮      | 0.00    |   |
|                              | 3        | 0.000 | ▲<br>▼      | 自定义:           | Shiran  |   |
|                              | 4        | 0.000 | ÷           |                | 0.00    |   |
|                              | 5        | 0.000 | ÷           |                | 0.00    |   |
|                              |          |       |             |                | 0.00    |   |
|                              |          |       |             | 测量/传动比类型 直径    | ~       | · |
|                              | 主减速器轴    | 1.00  | € 第1-第・     |                |         |   |
|                              |          | 1.00  | ♥ 第 5 - 第 🤅 | 所有皮带轮变速比必须使用相同 | 酌单位来指定。 |   |
|                              | 转移率      | 0.00  | ÷           |                |         |   |
|                              | 后轮差速器传动比 | 1.00  | •           | 全部清除           | 应用更改取消  | 肖 |

这是一个可选项,但如果你输入更多传动比到"高级"对话框里,软件会自动帮你计算更多信息,以 便你能更好地分析振动异响,如软件会计算记录你行驶中的变速器档位信息、水泵/发电机等的旋转频率。

变速器参数栏,在类型中选择变速器类型,在齿轮中输入档位数,然后在传动比中输入各档位对应的 传动比。

| 主减速器轴    | 1.00 | - | 第 | 1 | _ | 第 |   |
|----------|------|---|---|---|---|---|---|
|          | 1.00 |   | 第 | 5 | Ę | 第 | 1 |
| 转移率      | 0.00 | 7 |   |   |   |   |   |
| 后轮差速器传动比 | 1.00 | - |   |   |   |   |   |

**主减速器轴**:指的是前轮差速器的传动比,即前差速比。前驱车或四驱车才需要输入这个参数,否则为默认值 1.00。

在一些前驱车和四驱车上可能会有两个前差速器,1档到4档共用一个,5档和6档共用一个,所以可能需要输入两个主减速器轴的值。(例如丰田 Avensis 6速手动 2.2D,大众高尔夫 Mk5 2.0 GT TDI )

**转移率**:一般只有四驱车和全驱车才会用到。为了应对一些极端的路面状况(泥泞、砂砾、雪地等), 会在变速器输出轴和传动轴之间加入另外的档位(通常加入两档,高和低),也就是安装一个分动器使车 辆输出最大的扭矩。"转移率" 输入的就是分动器的传动比(有低速档和高速档两个传动比)。

后轮差速器传动比:一般是后驱车/全驱车需要输入这个传动比。如果是前驱车且没有后轮差速器,则

电话: 020-38743030, 38743032 传真: 020-38743233 www.qichebo.com

cgf@hkaco.com 广州市黄埔区科学城神舟路 18 号润慧科技园 C 栋 6 层

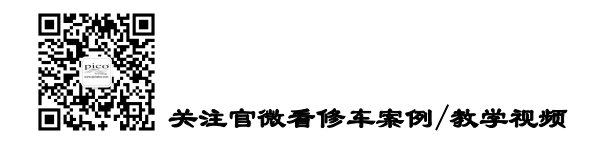

默认值为1.00。

| 皮带轮测量/变速比      |         |        |
|----------------|---------|--------|
| 曲轴皮带轮          | 0.00    | ÷      |
| 水泵皮带轮          | 0.00    | ÷      |
| 发电机皮带轮         | 0.00    | ÷      |
| 动力转向皮带轮        | 0.00    | -      |
| AC/压缩机皮带轮      | 0.00    | ÷      |
| 自定义:           |         |        |
| 3              | 0.00    | -      |
|                | 0.00    | -      |
|                | 0.00    | -      |
|                |         |        |
| 测量/传动比类型 直径    |         | $\sim$ |
| 直径速度           |         |        |
| 所有皮带轮变速比必须使用相同 | 的单位来指定。 |        |

最后是**皮带轮测量/变速比**这一部分,如图 3 所示,输入的是所有与曲轴皮带轮有传动关系的皮带轮直径(Diameter)或者速比(Speed)。

举个例子,**如果类型选择直径**,曲轴皮带轮直径测得是150mm,AC(空调)/压缩机皮带轮测得是 75mm。如下图所示,在相应的方框里输入这些尺寸。(一般这些皮带轮的直径尺寸可能技术手册中查不 到,需要技术人员自己手动去测量。)

| 皮带轮测量/变速比   |          |
|-------------|----------|
| 曲轴皮带轮       | 150.00 🚖 |
| 水泵皮带轮       | 0.00     |
| 发电机皮带轮      | 0.00     |
| 动力转向皮带轮     | 0.00     |
| AC/压缩机皮带轮   | 75.00    |
| 自定义:        |          |
|             | 0.00 🖨   |
|             | 0.00     |
|             | 0.00     |
| 测量/传动比类型 直径 | ~        |

如果类型选择速比,就需要输入各皮带轮与曲轴皮带轮间的传动比。曲轴皮带轮的频率是 E1,假设 AC 空调/压缩机皮带轮的频率是曲轴皮带轮的 1.75 倍,也就是 E1.75。那么在下图曲轴皮带轮这里填入"1",

电话: 020-38743030, 38743032 传真: 020-38743233 www.qichebo.com

21

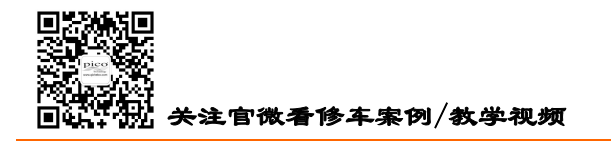

在 AC 空调/压缩机皮带轮这里填入"1.75"。以此类推,其他皮带轮的频率是曲轴皮带轮的多少倍,就填入 多少。

| 皮带轮测量/变速比   |        |   |
|-------------|--------|---|
| 曲轴皮带轮       | 1.00 🖨 |   |
| 水泵皮带轮       | 0.00   |   |
| 发电机皮带轮      | 0.00   |   |
| 动力转向皮带轮     | 0.00   |   |
| AC/压缩机皮带轮   | 1,75   |   |
| 自定义:        |        |   |
|             | 0.00   |   |
|             | 0.00   |   |
|             | 0.00   |   |
| 测量/传动比类型 速度 |        | ~ |

"自定义"一栏,你可以输入你想计算的特定部件的名称和它跟曲轴皮带轮的传动比,软件就会自动 计算你自定义部件的转动频率。

#### (3) "配置 PID" 按钮

| 配置      | BOBD-II PID |               |                   |           |                | ;          |
|---------|-------------|---------------|-------------------|-----------|----------------|------------|
| 비폐      | 制的 PID 库    |               |                   |           |                | 创建         |
| P.      | ID          | 描述            | 公式                | 单位        | ^              |            |
|         | 04          | 计算所得的发…       | A*100/255         | %         |                | UUURATS    |
|         | 05          | 发动机冷却剂        | A-40              | °C        |                | 编辑         |
|         | 0B          | 进气歧管绝对        | A                 | kPa       |                |            |
|         | 0F          | 进气温度          | A-40              | °C        |                | 导入         |
|         | 10          | MAF 气流速度      | ((A*256)+B) / 100 | grams/sec | and the second | 导出         |
|         | 20          | Commanded EGP | A*100/255         | •/        | ) <b>v</b> 80  |            |
| 当<br>「P | 前捕获的 PID    | 开             | 始捕获 💿 💿 停.        | 止捕获<br>   | _              |            |
|         | 0C          | RPM           | ((A*256)+B)/4     | 错误        | 0              |            |
|         | 0D          | Vehicle speed | A                 | 错误        | 0              |            |
| 4       |             |               |                   |           |                | 应用更改<br>取消 |

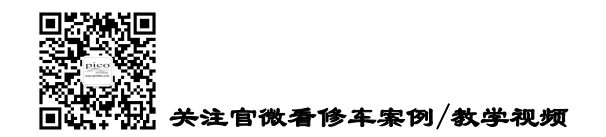

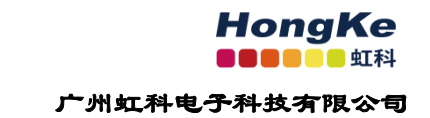

这是个高级选项,可需要使用它,请阅读技术论坛的这个帖子详细了解: https://bbs.qichebo.com/forum.php?mod=viewthread&tid=67083

或者手机扫下面二维码阅读

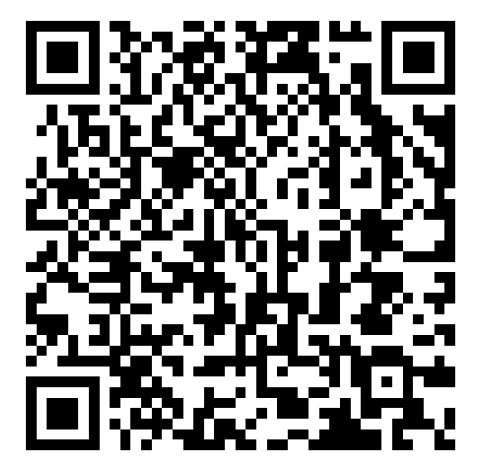

## 5.3.3 "录制和分析"标签

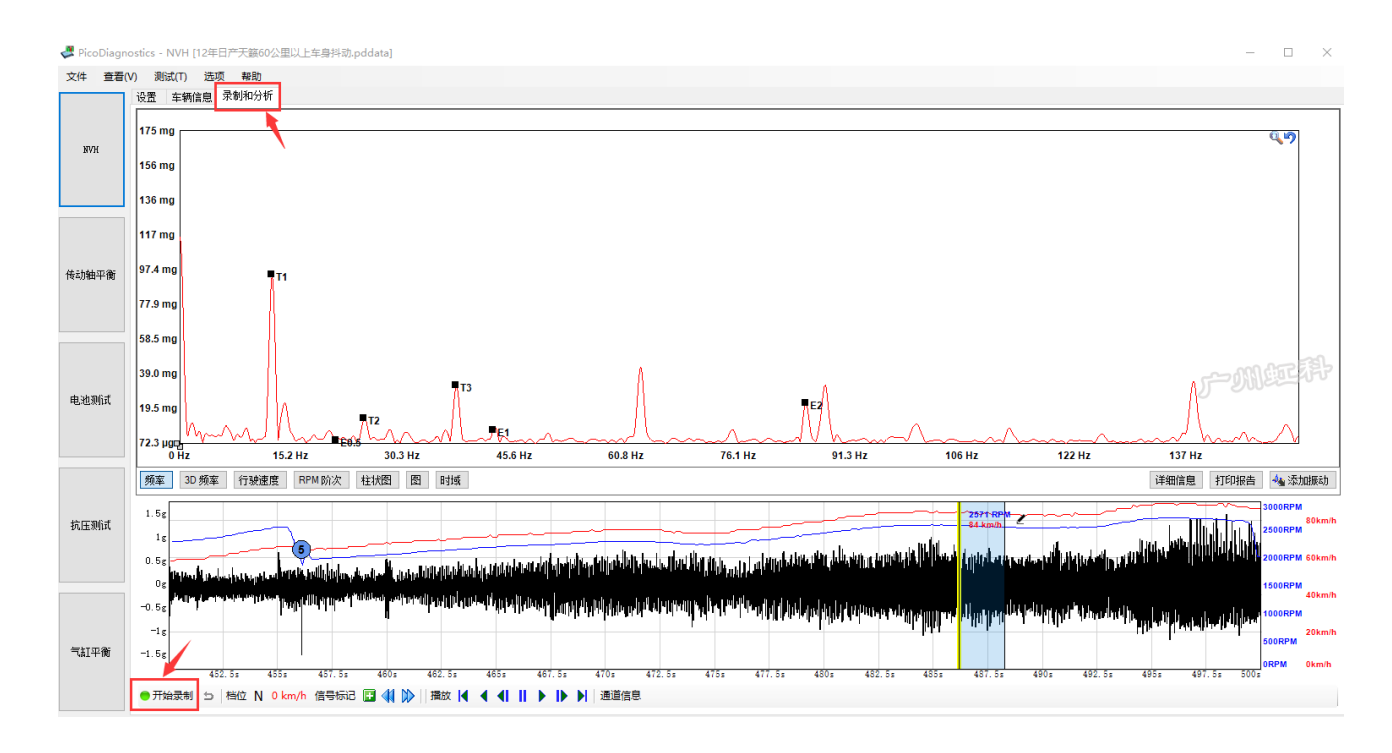

(1) 开始录制/停止录制

●开始录制 ●停止录制 点击左下角的开始录制/停止录制

(2) 信号标记

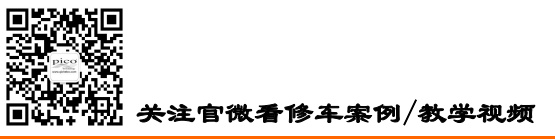

HongKe

- 虹彩

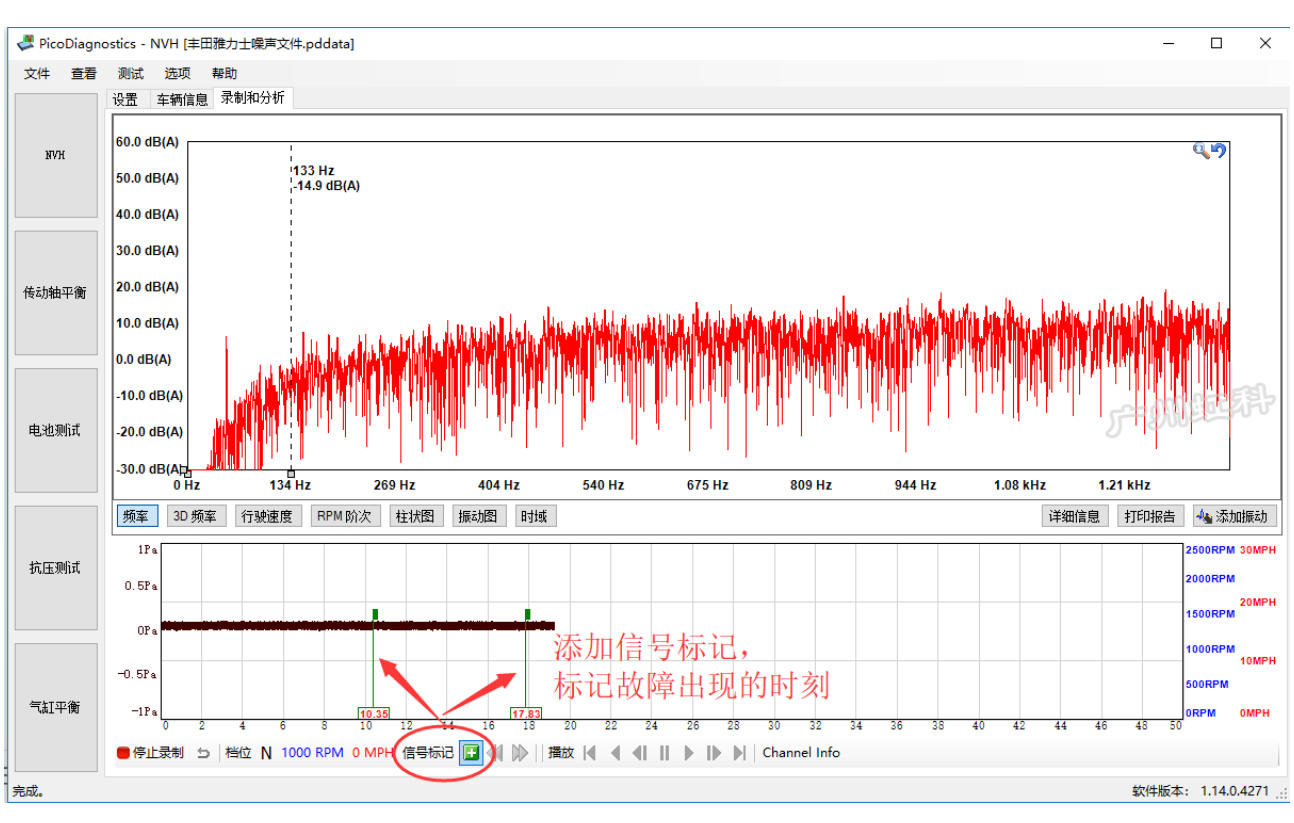

信号标记的作用是,在采集信号过程中,如故障出现了,你点击"信号标记"旁边的绿色+号 Ⅰ ,添 加一个标记在信号历史上(如上图),以此来标记故障出现的时刻。以便你保存数据后,回到车间回放数 据作分析时,提醒你自己关注哪个时刻的数据。

(3) 数据保存

| PicoDiagnostics - N | VH        |
|---------------------|-----------|
| 文件 查看(V) 测试         | (T) 选项 帮助 |
| 加载(L)               | 辆信息 录制和分析 |
| 保存(S)               |           |
| 导出(X)               | `}        |
| 打印(R)               |           |
| 打印预览(V)             |           |
| 首选项                 |           |
| 退出(E)               |           |
| 26.7 m              | 1         |

### 5.4 数据分析工具

### 5.4.1 数据界面

界面有两部分组成。

下方是信号历史,这里记录了振动的原始信号、发生的时间、车速和发动机转速等信息。

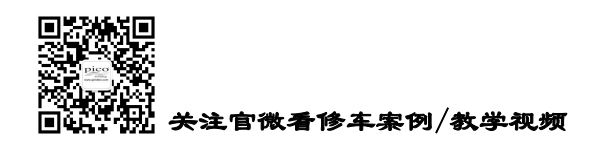

上方是对所选时间段的数据进行计算分析的数据显示。

如下图,我们在信号历史窗口选择了约第 483 秒至 485.75 秒这段的数据,上方显示的仅是这一小段数据的计算分析结果。

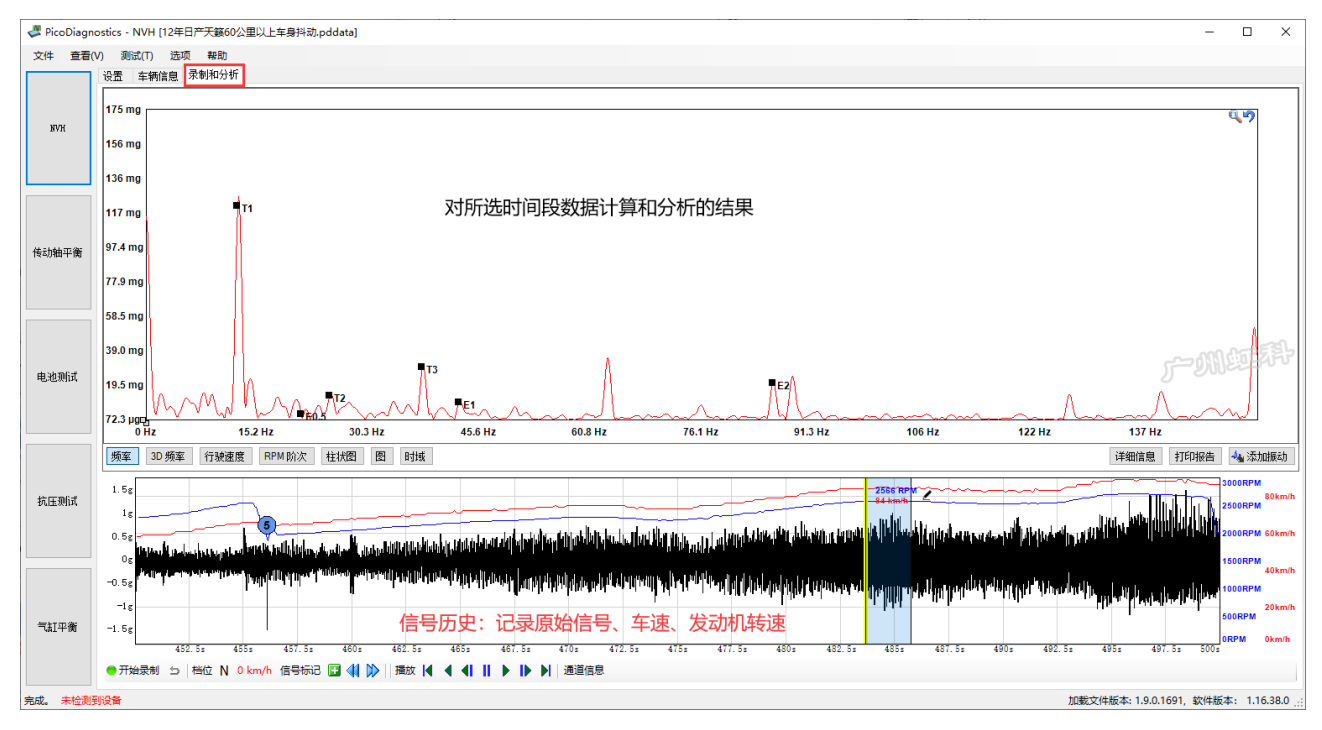

## 5.4.2 术语

- E1、E2、E3……, E 表示 Engine (发动机), 数字 1、2、3……表示振动阶次
- E1,指发动机转速相关的一阶振动,即该振动的频率是曲轴转动频率的1倍。
- E2,指发动机转速相关的二阶振动,即该振动的频率是曲轴转动频率的2倍。
- E3, .....
- P1、P2、P3, P表示 Propshaft(传动轴),数字1、2、3……表示振动阶次
- P1,指传动轴转速相关的一阶振动,即该振动的频率是传动轴转动频率的1倍。
- P2、P3……
- T,表示Tire(轮胎),T1、T2、T3······
- WP, 表示 Water Pump (水泵)
- A, 表示 Alternator (发电机)
- PS, 表示 Power Steering (动力助向)
- AP, 表示 AC/Compressor (空调/压缩机)

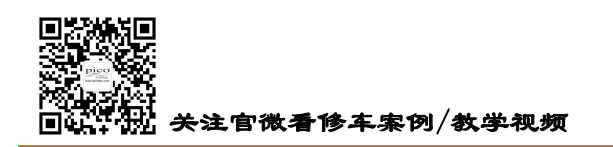

## 5.4.3 数据回放控件

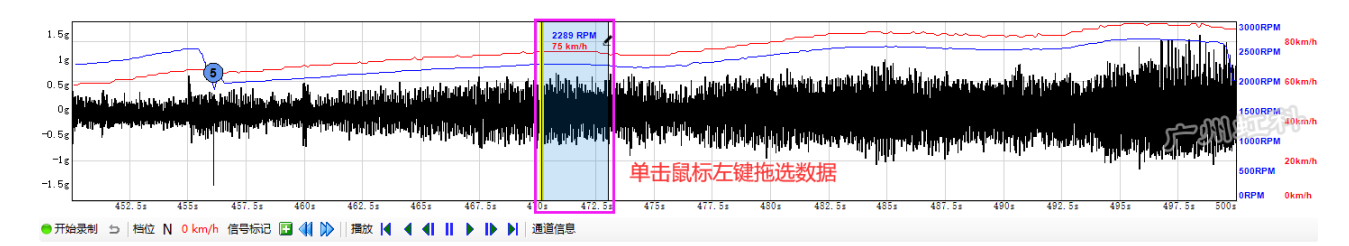

选择感兴趣的数据,在信号历史窗口上单击鼠标左键拖动选择。

#### ||播放 |◀ ◀ ◀| || ▶ |▶ ▶| | i

单击底部这些按钮也可以实现前进和后退等回放功能。

### 5.4.4 数据视图

(1) 频率视图

此视图的水平轴是频率,纵轴是幅值,它显示每个频率值振动所对应的幅值。

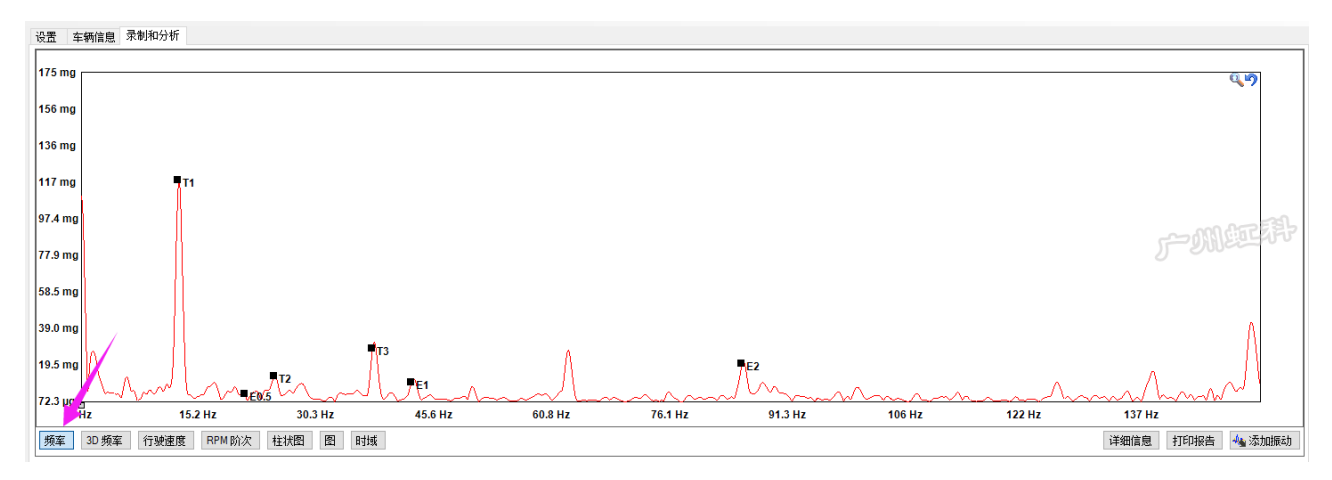

(2) 3D 频率

此视图以 3D 的形式显示,多了一条时间轴

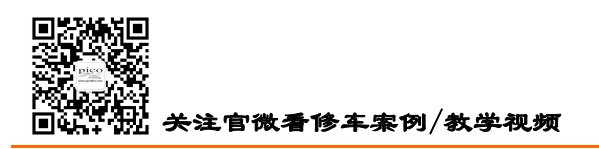

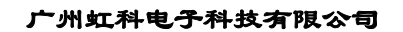

HongKe

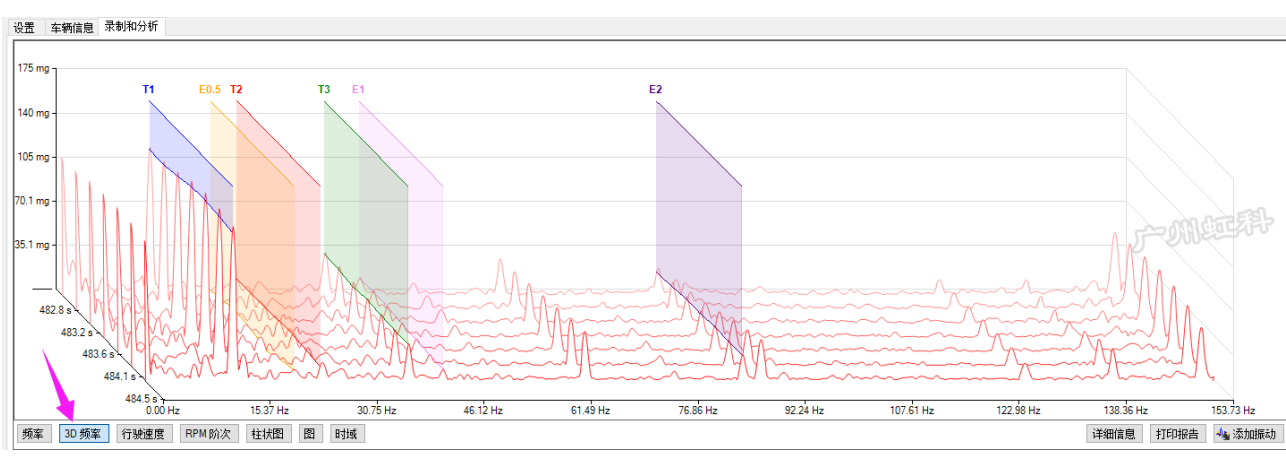

(3) 行驶速度视图

此视图,水平轴以X表示轮胎的转动频率,目的是让用户快速判断感兴趣的振动与轮胎转动频率的阶次关系。如下图方框里,对于我们感兴趣的小尖峰,我们用标尺测量它的尖峰对应的水平轴是 0.46X,即 它的频率是轮胎的 0.46 阶次。

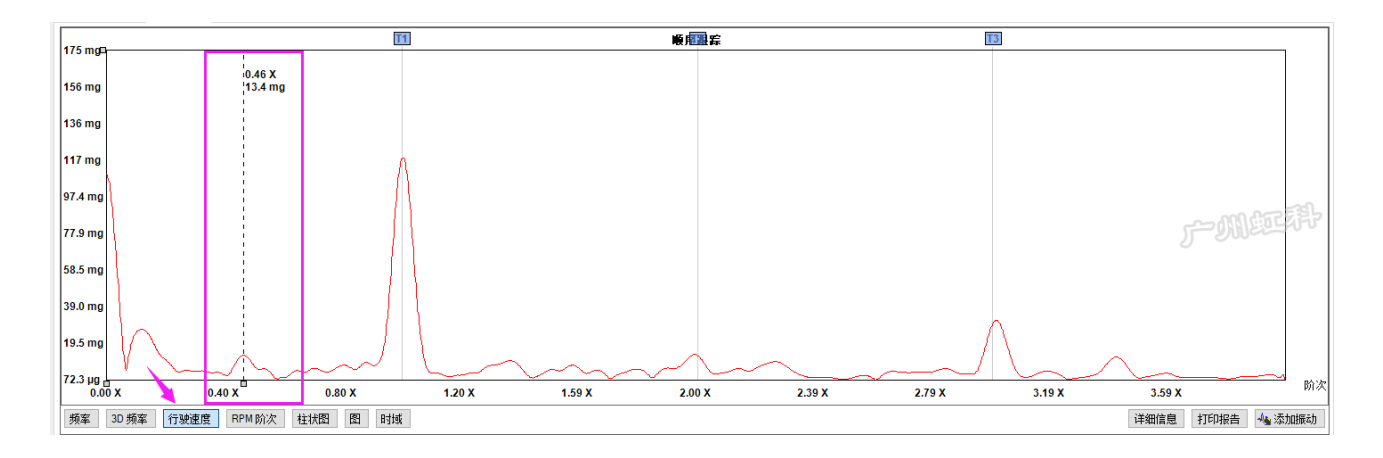

(4) RPM 阶次视图

此视图,水平轴以 X 表示发动机曲轴的转动频率,目的是让用户快速判断感兴趣的振动与发动机转速的阶次关系。如下图方框里,对于我们感兴趣的尖峰,我们用标尺测量它的尖峰对应的水平轴是 0.29X,即它的频率是发动机曲轴的 0.29 阶次。

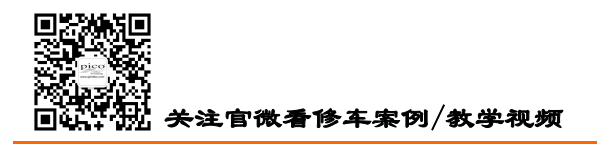

HongKe

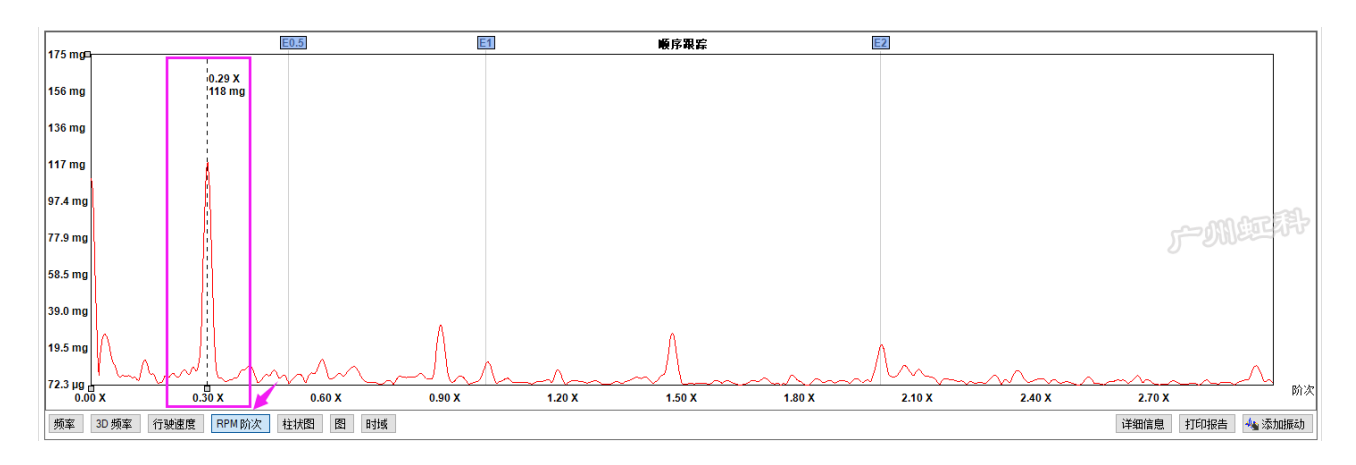

#### (5) RPM 阶次视图

此视图,将振动与柱形图显示出来,特别适合提供给车主看,数据易懂,哪个数据大哪个数据小,一 目了然。它可帮你向车主解释故障点。

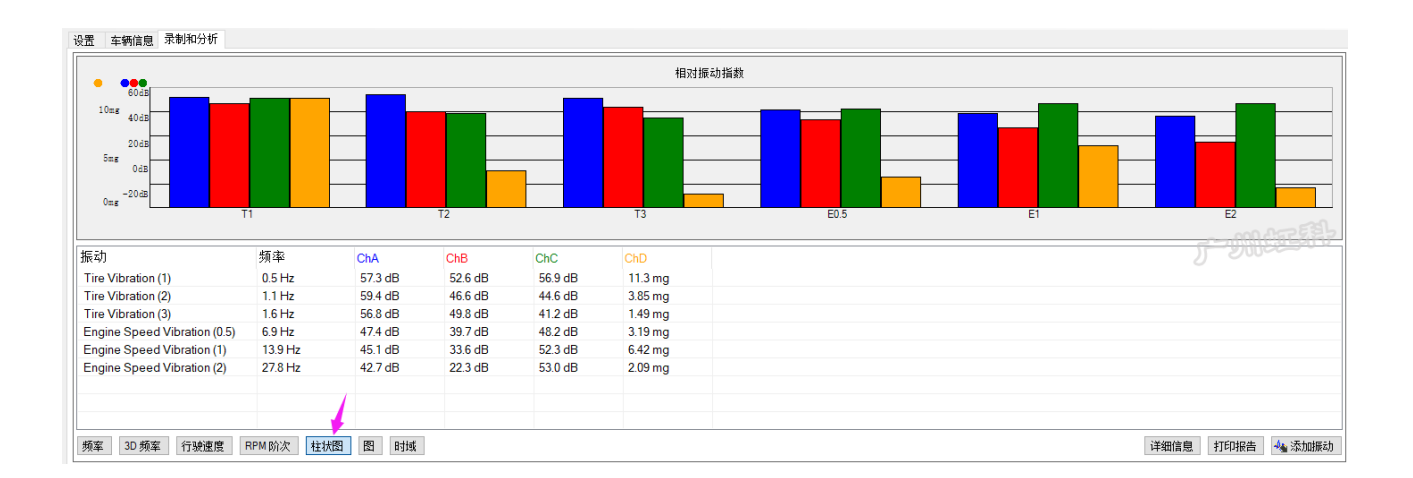

#### (6) 图视图

此视图,以图形分颜色显示不同的部件和其对应的振动数值,特别适合呈现给车主看,哪个部件有问题,一目了然。它可帮你向车主解释故障点。

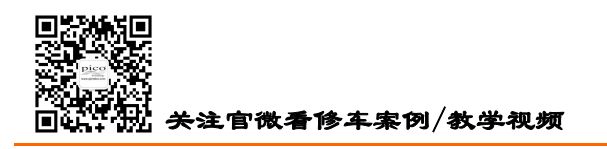

HongKe

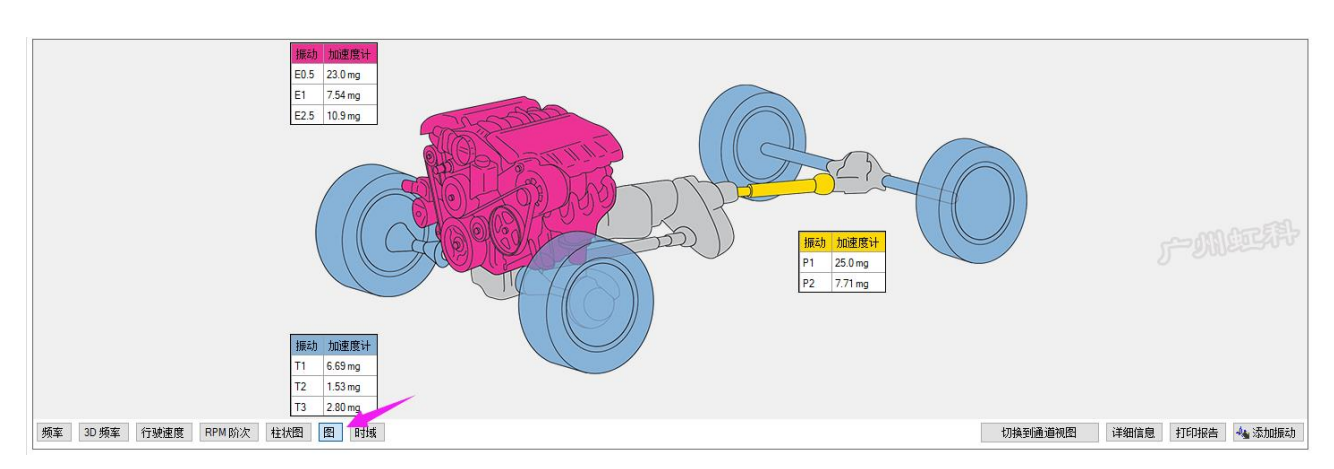

#### (7) 时域视图

此视图,可以让你基于时间来观看振动信号的变化,特别适用于查找间歇/偶发的振动异响。用多个传 感器来监测不同位置的信号,观看哪个位置的信号最大,以确认探头所处的位置最接近故障源头。

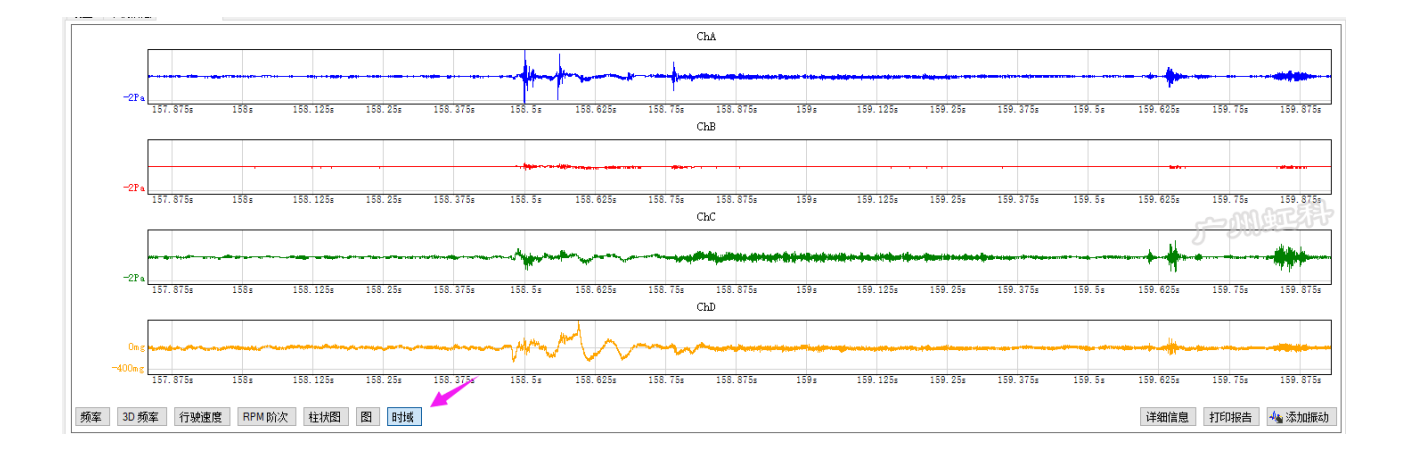

## 5.4.5 视图通道与显示

如果你使用了3轴信号模式,你可以点击下图的"切换到通道视图"来切换观看3个轴(方向)各自 对应的振动数据。

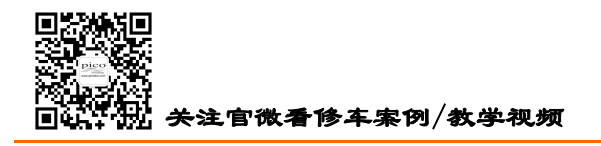

HongKe

- 虹科

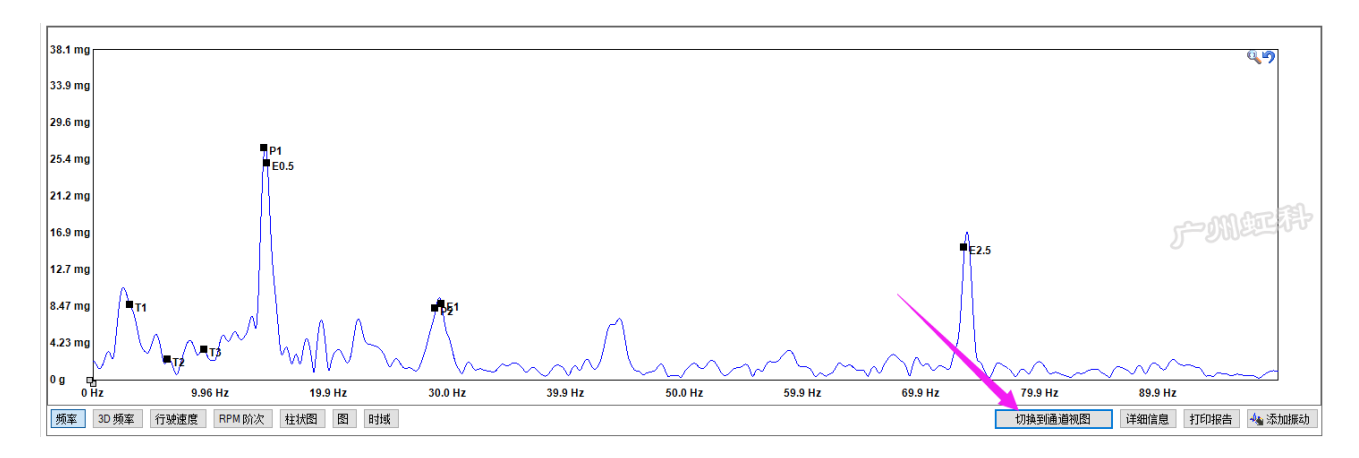

你也可以在界面上点击鼠标右键,选择"显示模式",在下拉列表里选择你感兴趣的显示模式。

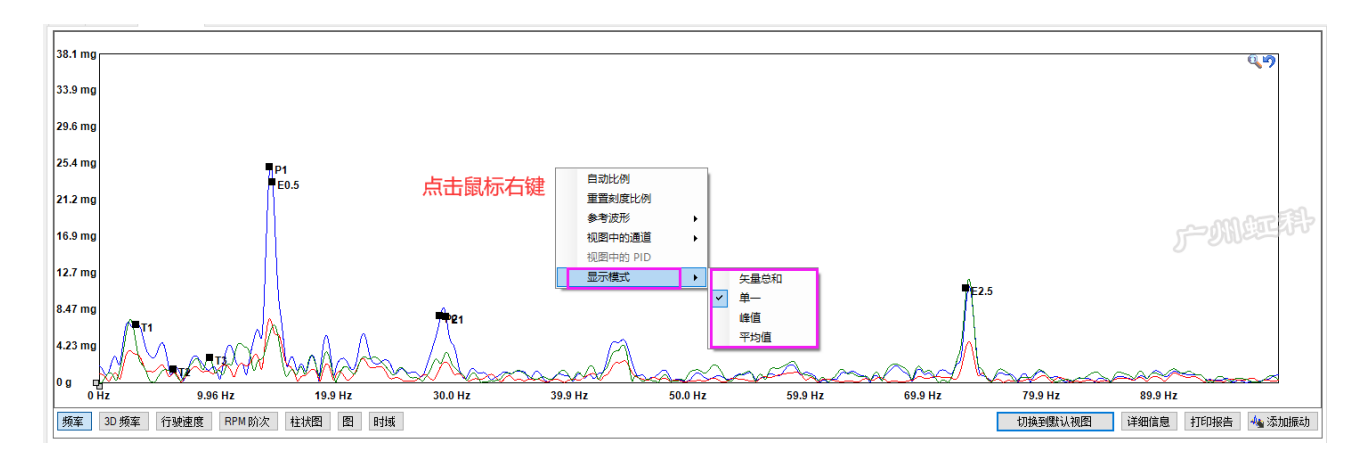

你也可以在"视图中的通道"列表里,勾选或不勾选你要显示或不显示的通道。如下图,我选择了不显示 B 通道的数据。

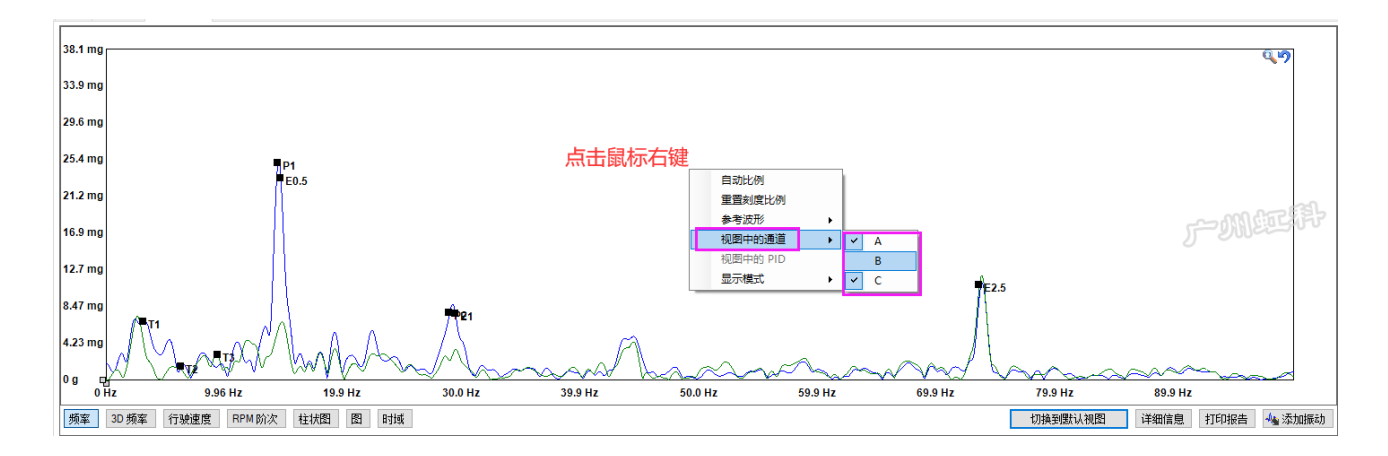

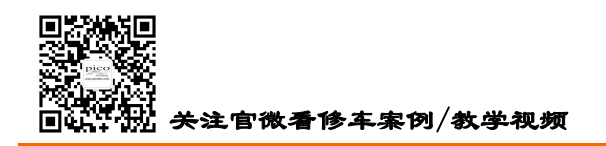

# 5.4.6 添加振动

点击"添加振动"按钮,你可以在列表里勾选你要额外显示的振动。

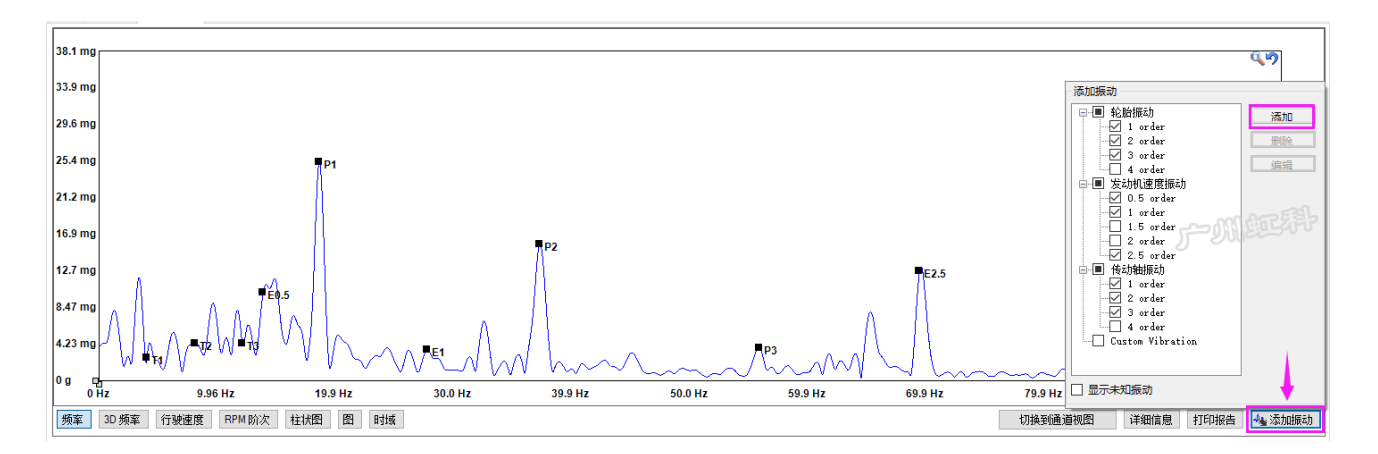

你也可以点击"添加"来自定义你感兴趣的振动。如下图:

| 💐 添加 Custom Vibrati                       | on                         | ×              |
|-------------------------------------------|----------------------------|----------------|
| Source<br>固定频率 ~<br>Display Name<br>自定义振动 | Correction Factor<br>1.000 | Frequency (Hz) |
|                                           |                            | OK Cancel      |

Source: 源头,即基准 Correction Factor: 修正系数,即倍数 Display Name: 显示名称 Short Name: 名称缩写

您要显示的是 E5, 即 E1 的 5 倍阶次。所以 Source 选择 E1, Correction Factor 输入 5。Display Name 我 要显示为 E5, 输入 E5; 缩写名称也输入为 E5。如下图:

| 💐 添加 Custom Vibrati                  | on                         | ×                        |
|--------------------------------------|----------------------------|--------------------------|
| Source<br>E1 ~<br>Display Name<br>E5 | Correction Factor<br>5.000 | Frequency (Hz)<br>100.00 |

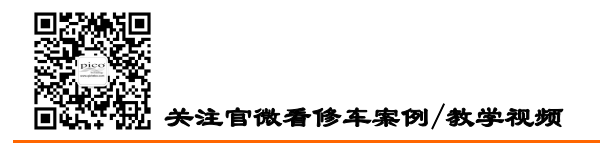

HongKe

虹科

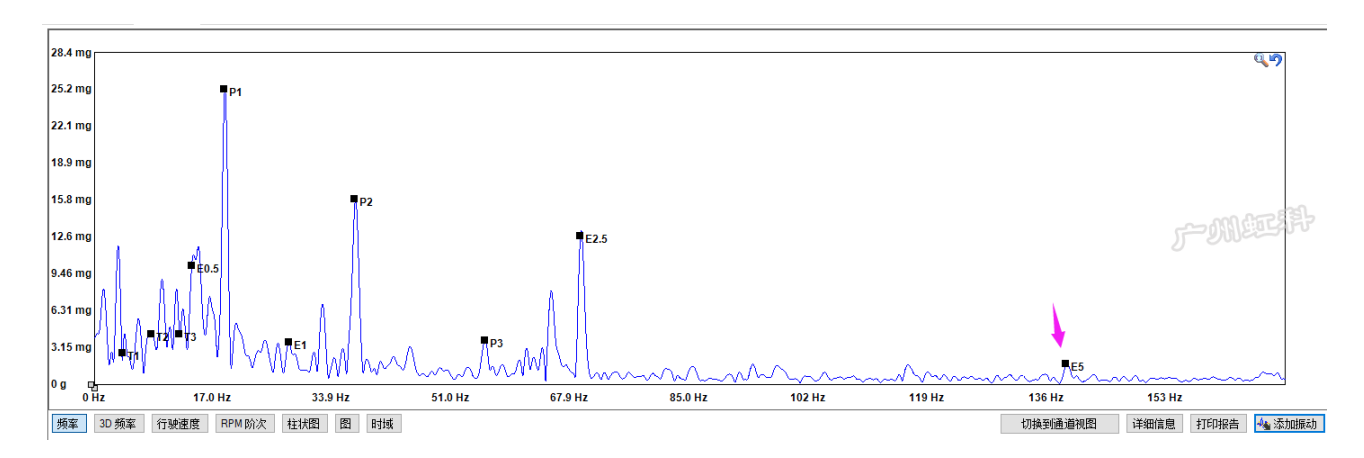

### 5.4.7 纵轴刻度的调节

有时你会遇到数据在窗口上显示不完全的情况,如下图,最高的振动值已超过了纵轴最高的刻度 2.56mg。此时你可以改变刻度的大小,让数据更好地显示在窗口里。

方法一:鼠标光标移动纵轴刻度上,按住鼠标左键,就可上下拖动刻度。如下图,将刻度往下拖大一些,就能显示完数据。

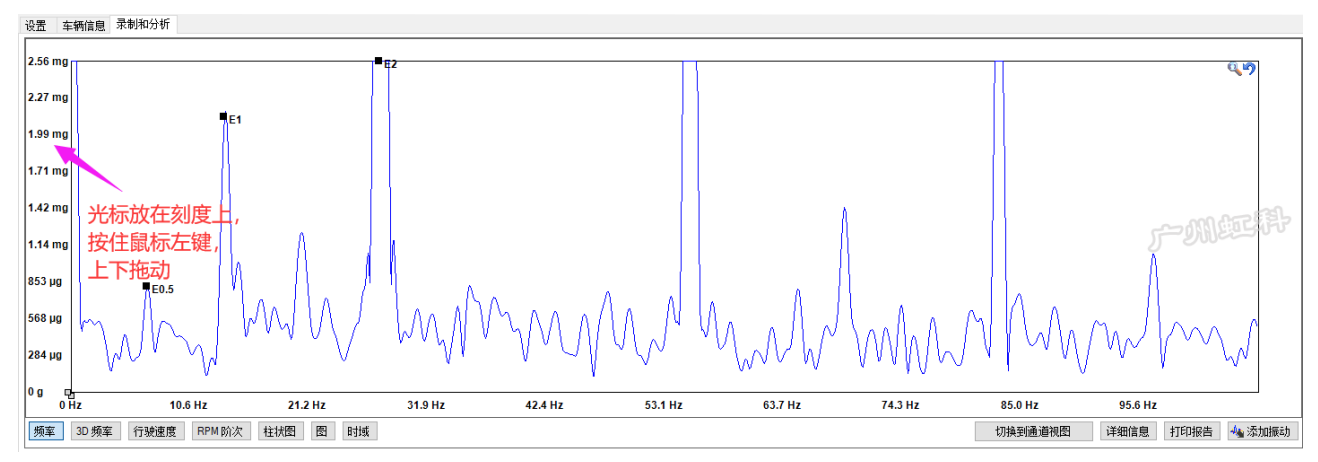

方法二:在窗口点击鼠标右键,选择"自动比例"或"重置刻度比例",软件会自动适配最佳的显示。 如下图:

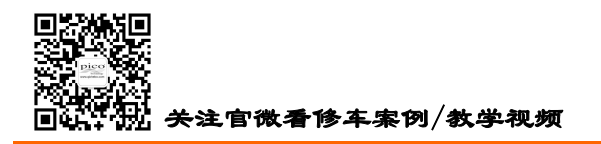

HongKe

中丁利

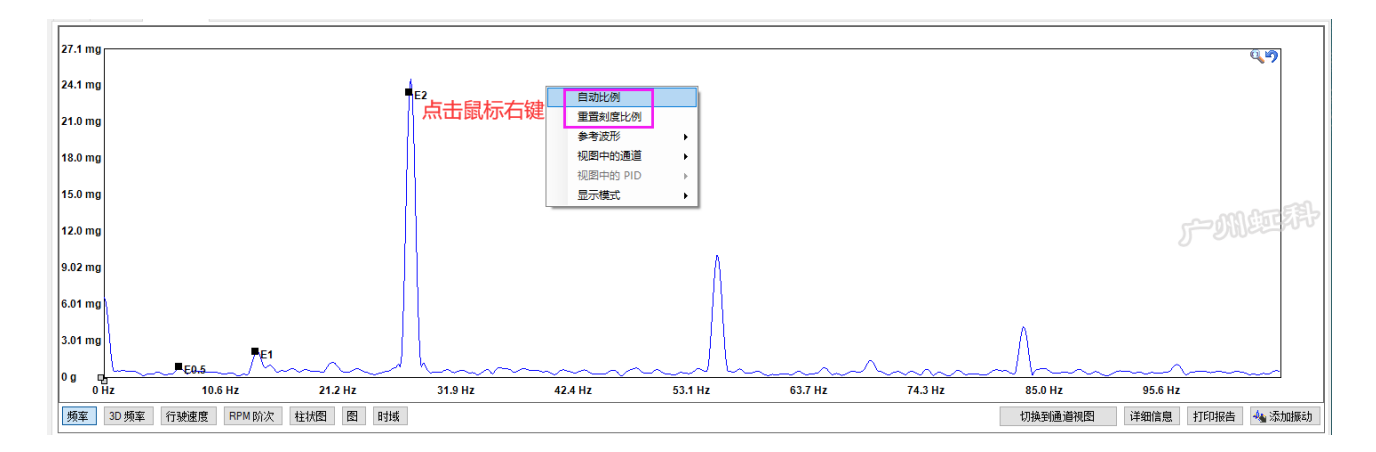

### 5.4.8 水平轴刻度的调节

软件默认显示 0 到 200Hz 的数据,如需要观看更高的频率,可以按下图的指引,设置显示更高的频率, 比如在"感兴趣的最大频率"里输入 20000,即可观看 0 至 20000Hz 的数据。

但由于硬件的限制,如果你只使用了加速度计,你只能观看到 350Hz 的数据,因为加速度计的测量范围为 0 至 350Hz。如果你使用了麦克风,则可以观看到 20000Hz。

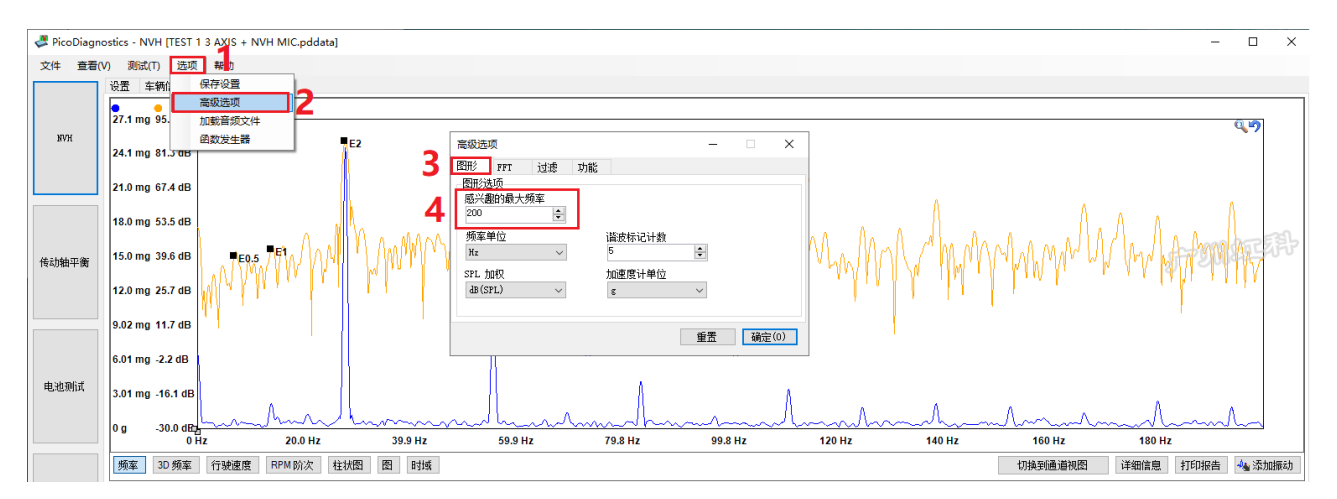

你可以将鼠标光标移动水平轴刻度上,按住鼠标左键,就可左右拖动刻度,来显示你感兴趣的频率。 如下图。

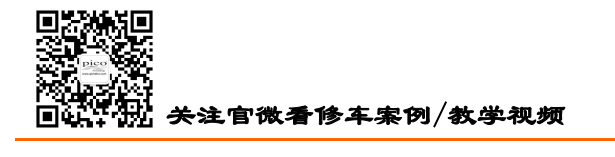

HongKe

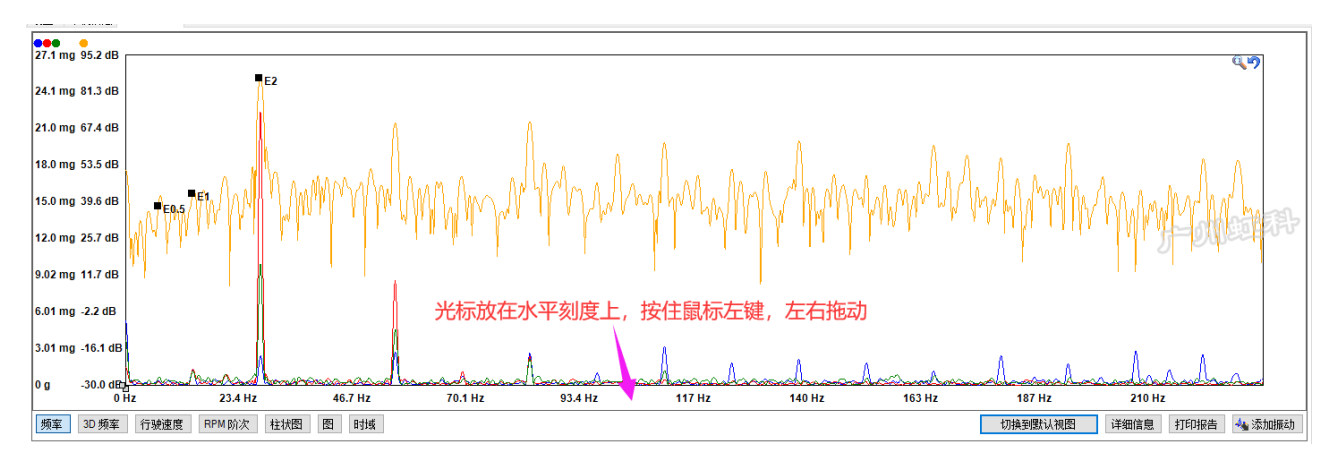

### 5.4.9 波形放大功能

在"录制与分析"窗口捕获到振动异响数据后,可以使用放大功能找出可疑的频率和峰值。在"频率图" 的右上角,有一个"放大镜"图标。点击该图标,在屏幕上按住鼠标左键,然后在你感兴趣的波形区域拖拽 出一个方框并松手,就能将框里的波形放大。放大镜图标旁边是"撤销返回上一步"图标,要想退出放大模 式,只需要再次点击放大镜图标即可。

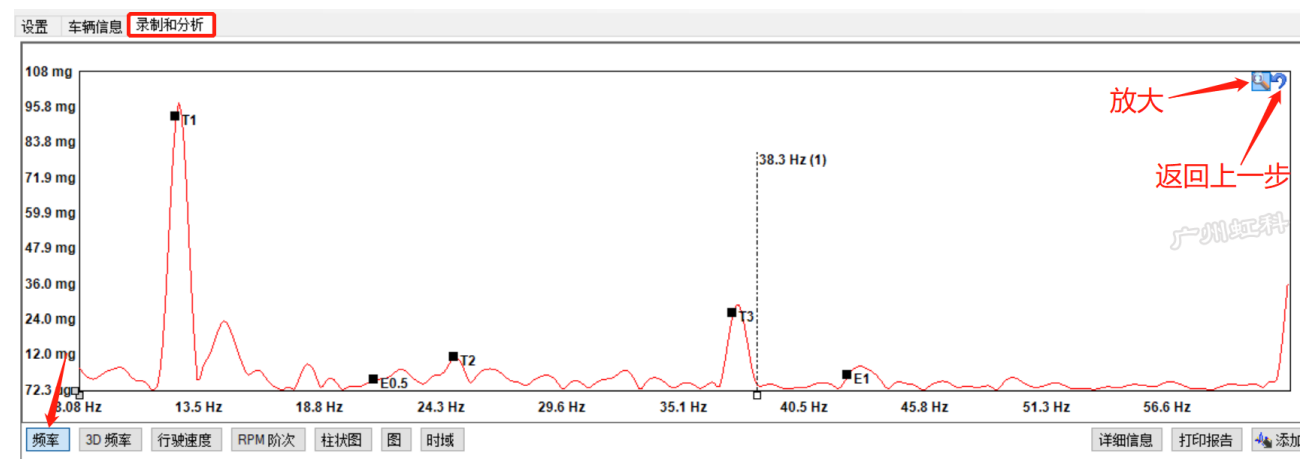

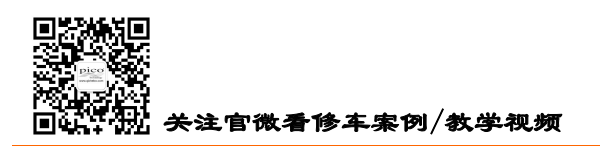

HongKe

中丁利

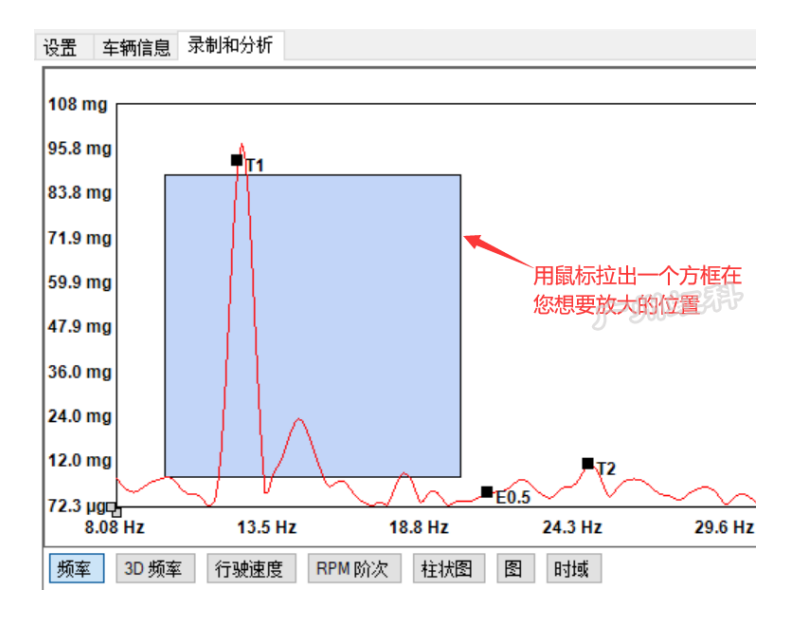

### 5.4.10 标尺测量

NVH 软件有两个水平轴标尺和两个纵轴标尺。

水平轴标尺用于测量频率以及该频率下的振动/声音大小,纵轴标尺用于测量某一个感兴趣的点的振动/声音大小。标尺位于波形视图左下角,如下图所示(图中我只拖出了一个水平轴标尺和一个纵轴标尺)。

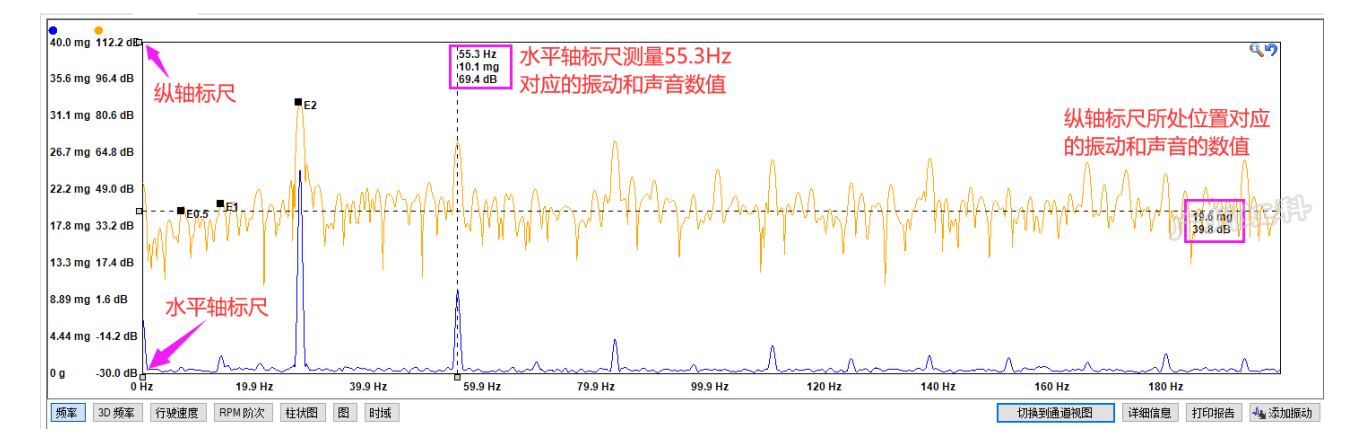

# 5.4.11 谐波标记(阶次标尺)

阶次标尺,可以让你快速知道你感兴趣的频率跟某一特定频率的阶次关系。比如下图,我对第2高的 尖峰感兴趣,我使用阶次标尺,将第一条标尺放在 E1 的位置,我们就能快速知道第2高的尖峰的频率是 E1的4倍,即是 E4。

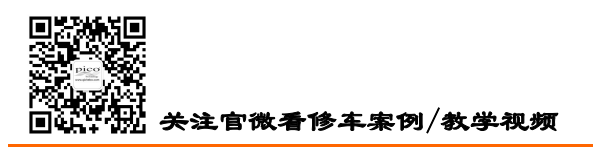

HongKe

虹彩

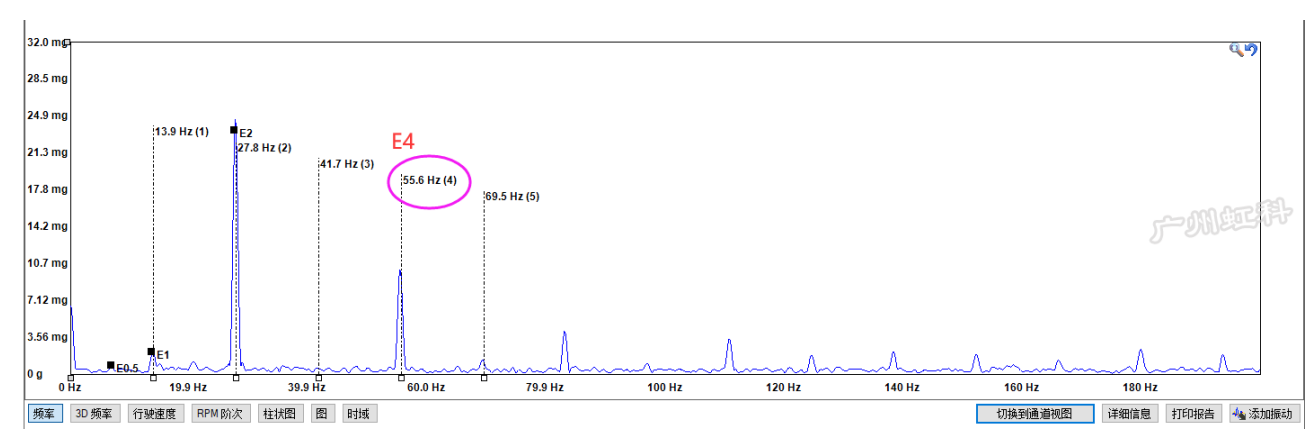

阶次标尺软件默认显示到5阶,如果你要让它显示到更高的阶次,请按下图的指引设置。最高可以显

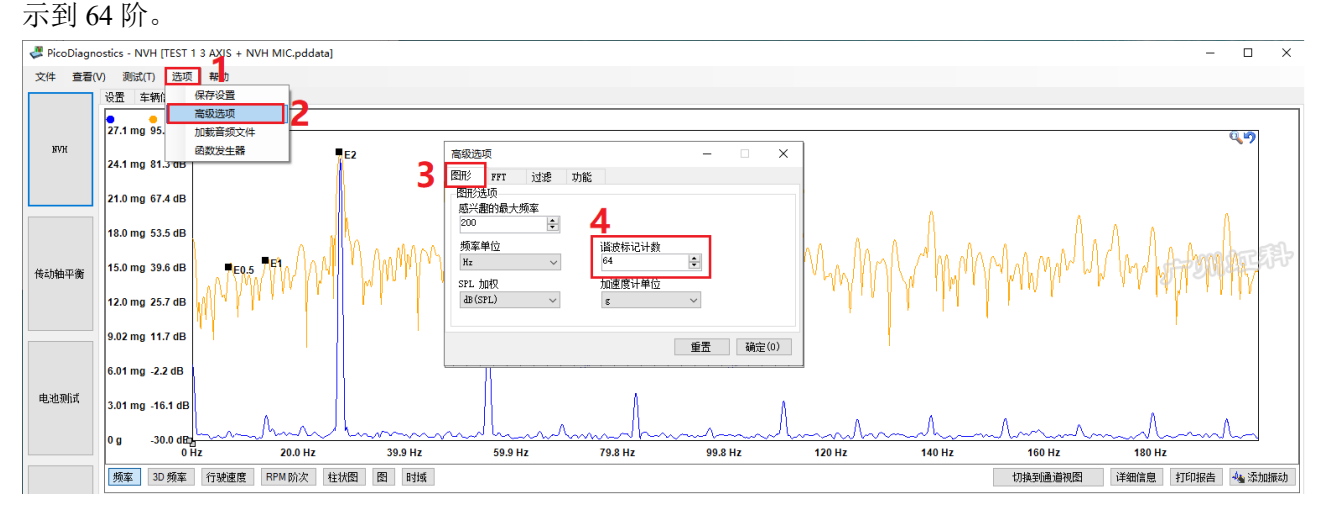

### 5.4.12 感兴趣的最大频率

软件默认显示的最大频率是 200Hz,如果你想让软件显示大于 200Hz 的频率,请到菜单"选项"-"高级选项"-"图形"-"感兴趣的最大频率"下修改,如你想让软件显示 0-20000Hz,即输入 20000,然后点"确定"。操作指引,参照下图。

备注:

只连接加速度计时,软件最大只能显示 350Hz;

连接麦克风,或麦克风和加速度计同时连接时,软件最大显示到 20000Hz。

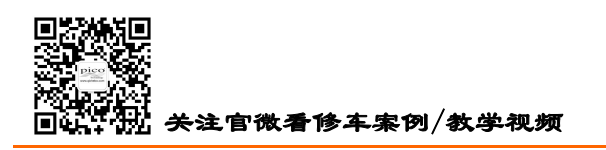

HongKe

- 虹科

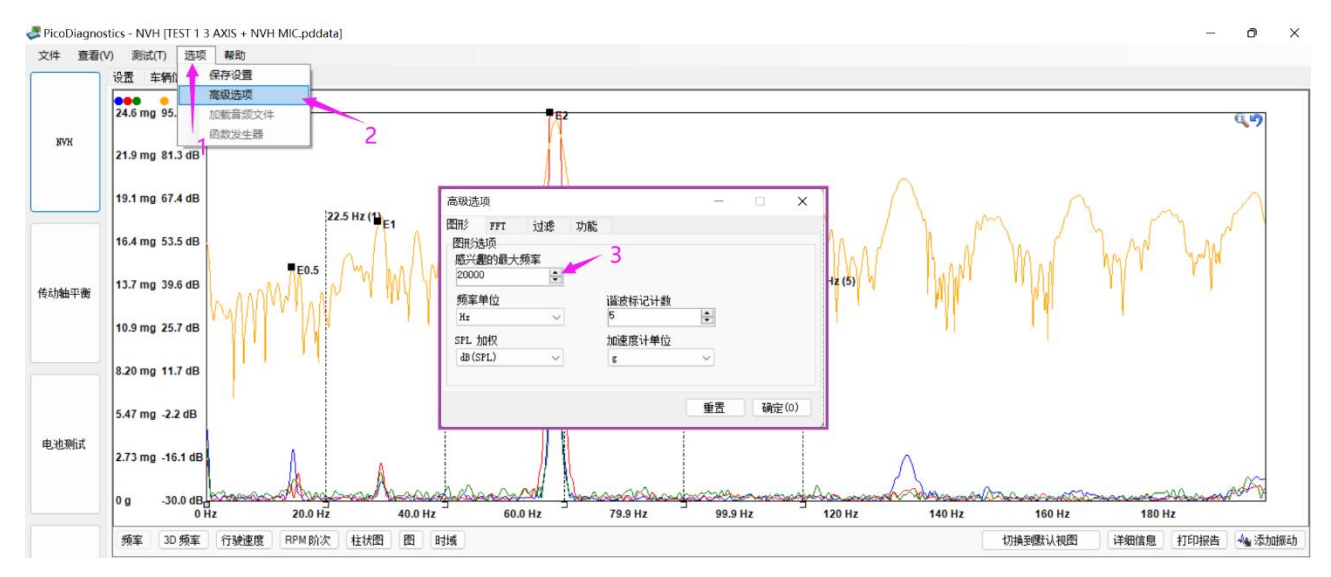

#### 5.4.13 参考波形

分析振动异响数据时,如果我们有正常车和故障车的数据做对比,会大大简化我们的诊断时间。除此 之外,维修前后做一个振动异响数据的比较给到客户,那也是一个非常有力的数据证明。NVH 软件的参 考波形功能,就可以快速把两个数据放在同一屏幕上进行比较。

将鼠标放置在波形区域任意位置,单击鼠标右键,在弹出的窗口中选择"参考波形",选择您想要复制 的通道。并且修改名称,点击确定后软件会自动将参考波形颜色换成其他颜色,以便区分。

操作方法如下:

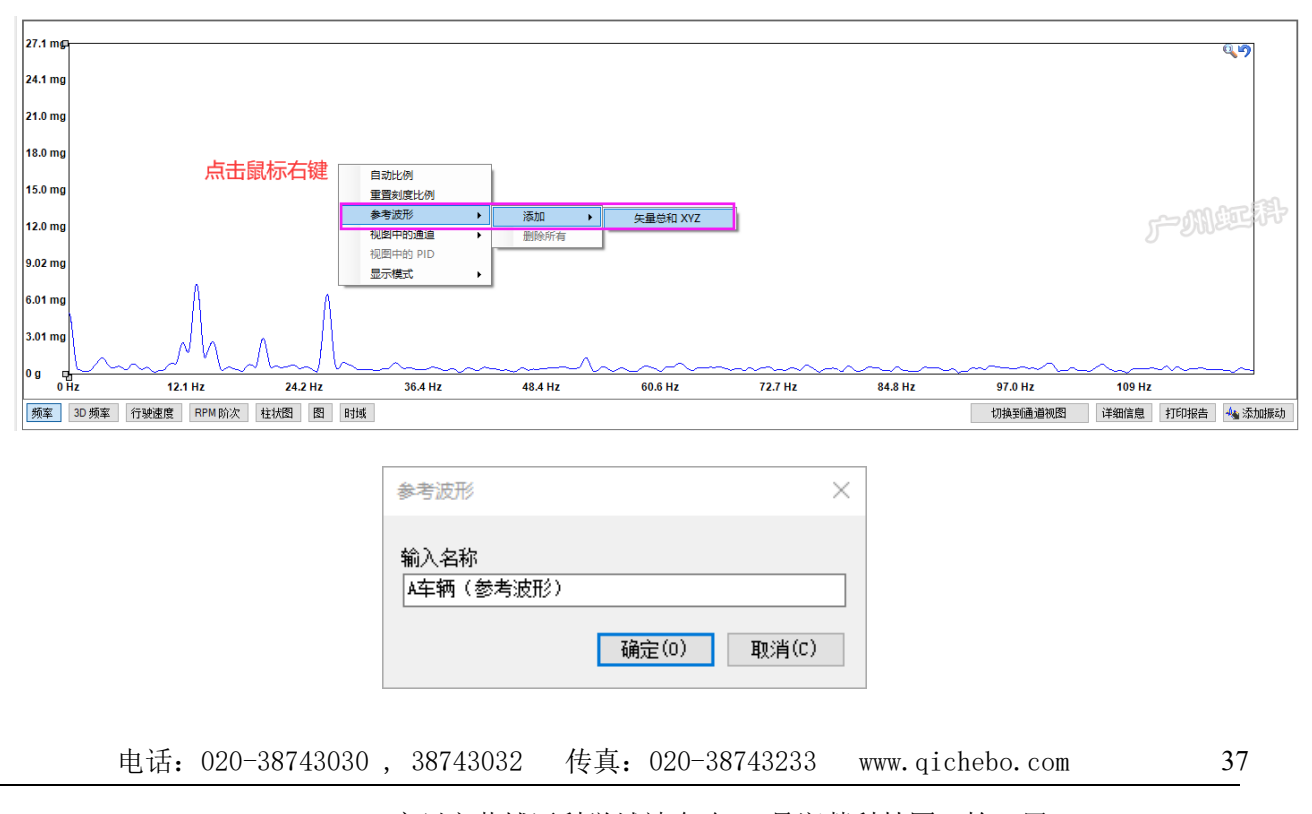

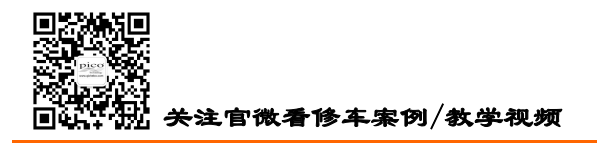

HongKe

38

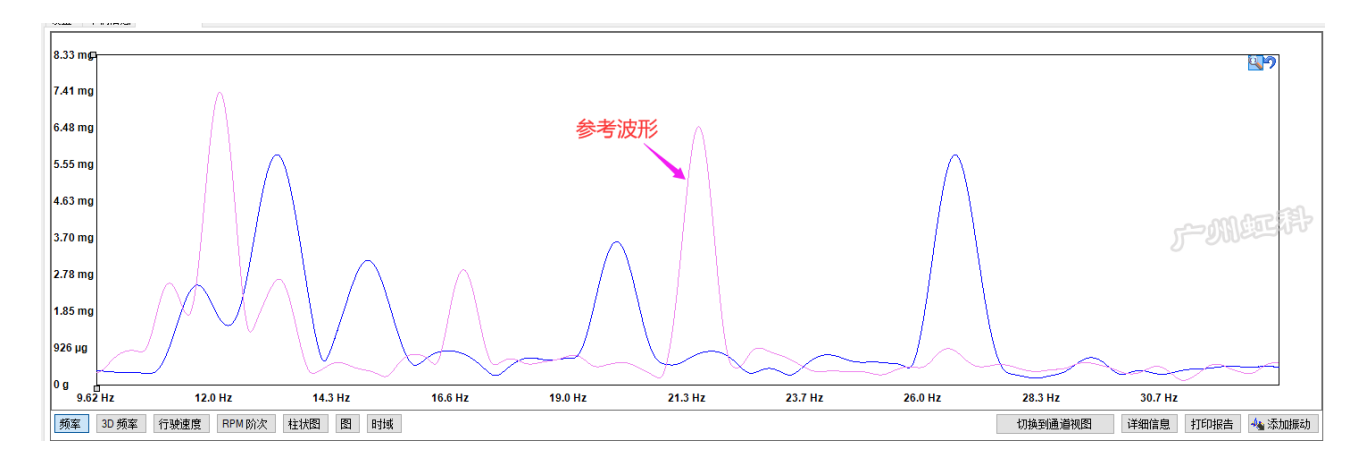

### 5.4.14 导出数据

将鼠标放置在信号历史窗口里任意位置,点击鼠标右键会跳出"Export Options/导出选项"。

"导出选定区域到 CSV" 指的是将该段时间内的发动机转速、车速和所有通道加速度计信号导出到 Excel 表格中,可用于后续数据处理;

"导出选定区域到 Wav" 是指将麦克风/加速度计捕获到的声音信号导出,你可以用适当的音频播放软件来听 WAV 文件;

"导出选定区域到 PDDATA"是指将所选择的感兴趣区域导出为一个 PDDATA 文件,这可以减小文件的

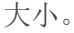

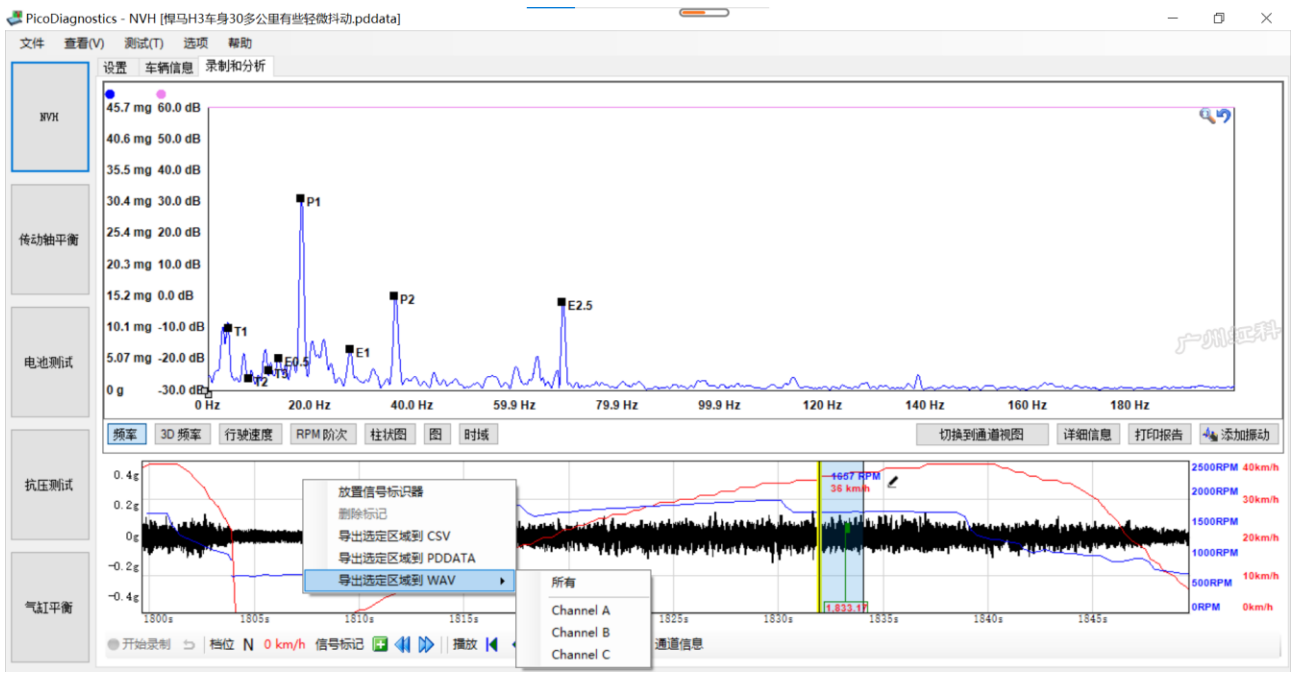

PicoDiagnostics软件除了保存文件为自用的.PDDATA格式之外,还可以将文件另存为(导出).atfx 文件格式,也就是说可以用LMS振动设备打开Pico NVH采集到的振动异响数据。

操作如下:

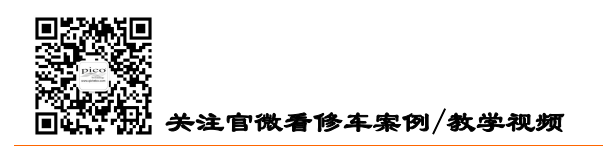

39

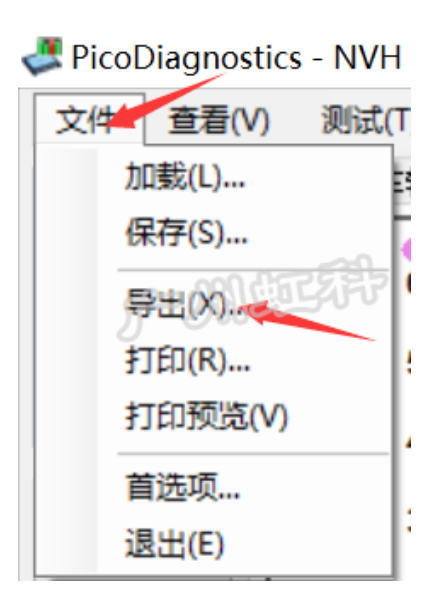

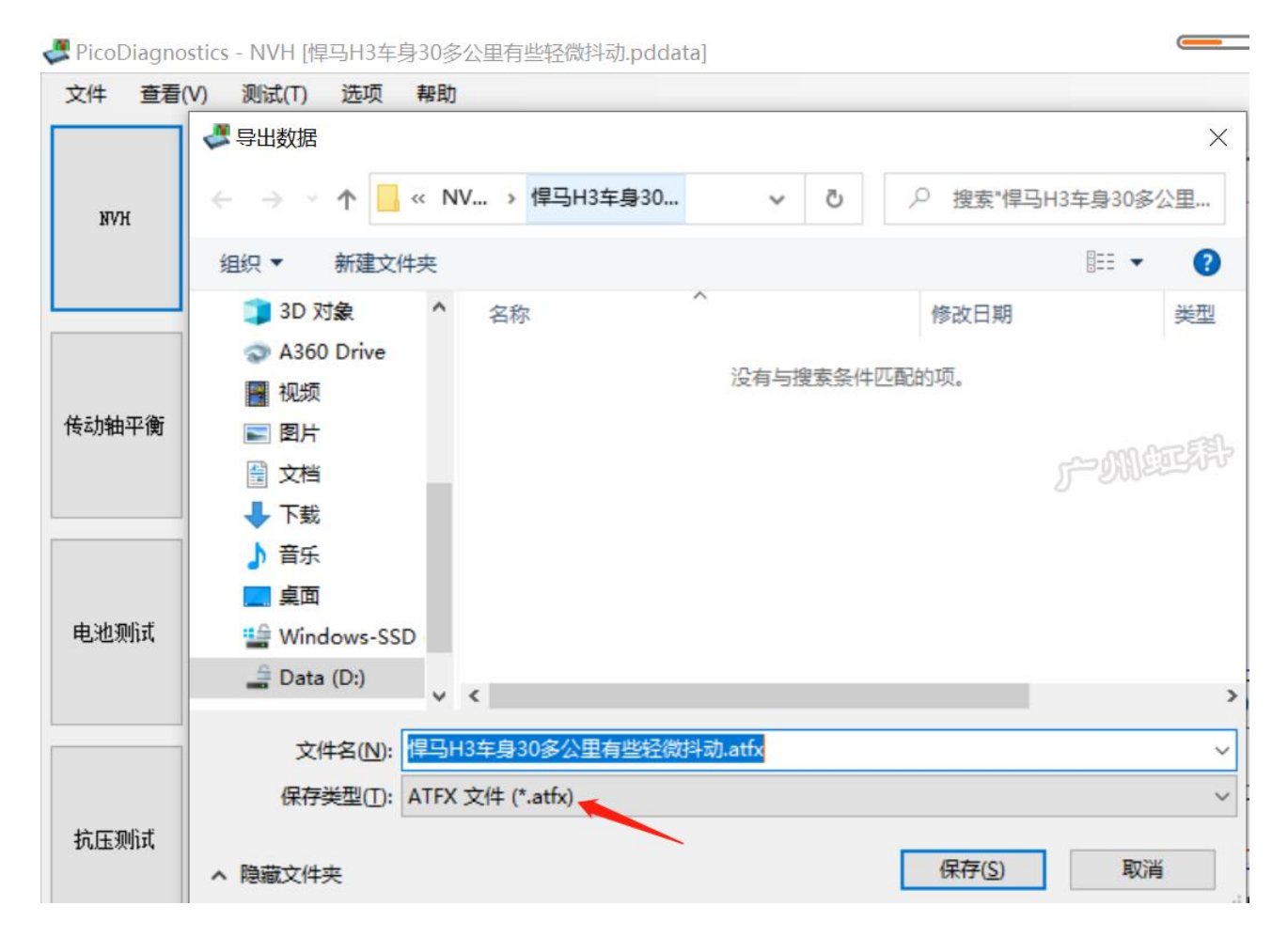

## 5.4.15 过滤

我们提供了多种过滤功能方便你分析数据。操作如下图:

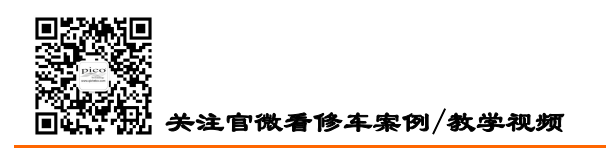

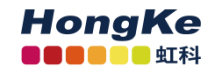

点击"选项"——"高级选项"

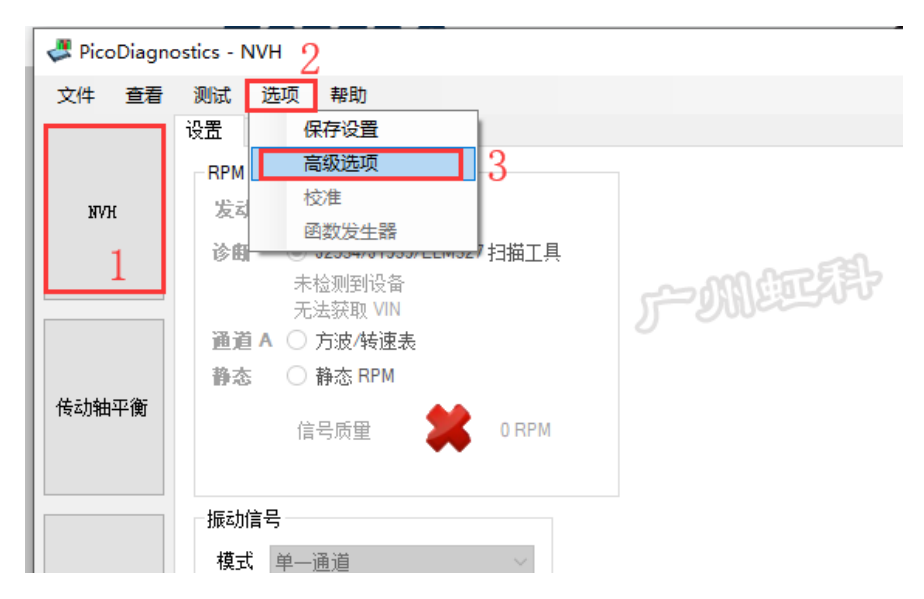

然后在跳出来的对话框里点"过滤",这里就有几种过滤类型供你选择。

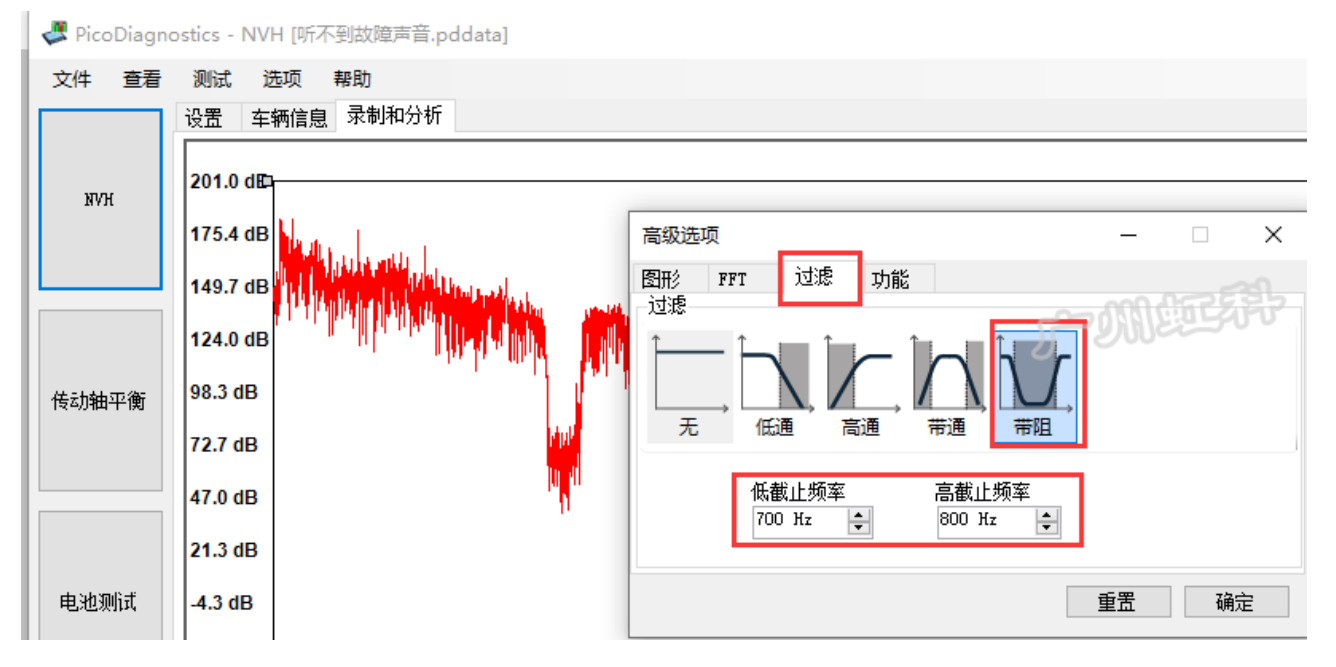

"无",即不做任何处理。

"低通",如果你输入100Hz,即低于100Hz的声音在软件显示,高于100Hz的被去掉了。

"高通",如果你输入100Hz,即高于100Hz的声音在软件显示,低于100Hz的被去掉了。

"带通",如果你输入100Hz 至 200Hz,即软件显示的是 100Hz 至 200Hz 的声音,其它声音被去掉了。 "带阻",如果你输入100Hz 至 200Hz,即软件将 100Hz 至 200Hz 的声音去掉了,其它声音仍保留。

上图我选择了"带阻",并将 700Hz 到 800Hz 的声音去掉。这样,回放时就听不到这个区间的声音了。 我们技术论坛上有一个案例,详细讲解这个功能的应用,请移步到论坛上阅读:

https://bbs.qichebo.com/forum.php?mod=viewthread&tid=71448

电话: 020-38743030 , 38743032 传真: 020-38743233 www.qichebo.com

40

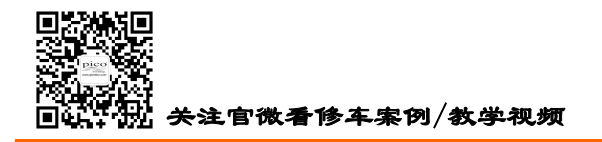

你也可以手机扫二维码阅读

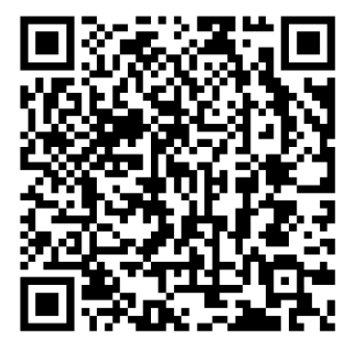

### 5.4.16 加载音频文件

我们经常会遇到一种情况是:车主上下班路上经常会听到一个异响,但车交到我们手上,我们怎么在 外面去试车,都听不到这个异响,或者条件达不到重现不了这个异响。

如果是这样,我们是不是有点崩溃?但,请不要着急。我们有解决方案:NVH 软件支持导入音频文件。

我们每个人都有手机,手机可以录音。如果车主遇到了异响,他把这个声音录下来,然后再发给我们, 我们将它导入 NVH 软件里面,再应用软件的强大分析功能,这个问题是不是就简单很多了?

使用方法:

点击"选项"——"高级选项"

| ♥icoDiagno         文件       查看         I         IVH         1 | stics - NVH 2         測试 选项 帮助         设置 保存设置         高級选项       3         校准       高級选项       3         技社       函数发生器       1描工具         未检测到设备       7       1描工具         无法获取 VIN       通道 A       方波/转速表         静态       静态 RPM       0 RPM |
|----------------------------------------------------------------|----------------------------------------------------------------------------------------------------|
|                                                                | 指亏质里 ♥ ♥ ₩<br>振动信号<br>模式 单一通道 >                                                                                                    |
| E"功能"标签T                                                       | ,勾选"启用高级功能"                                                                                                    |

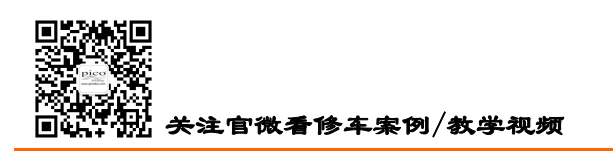

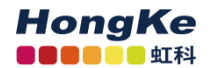

| net PicoDiagnostics - NVH |                                                                                                    |  |  |
|---------------------------|----------------------------------------------------------------------------------------------------|--|--|
| 文件 查看                     | 测试 选项 帮助                                                                                                    |  |  |
|                           | 2 (2) (2) (2) (2) (2) (2) (2) (2) (2) (2                                                                                               |  |  |
|                           | RPM 信号 高级选项 — □ ×                                                                                                    |  |  |
| nvh                       | 发动机 RPM 选择图形 FFT 过滤 功能                                                                                                    |  |  |
| 传动轴平衡                     | <ul> <li>诊断 ● J2534</li> <li>未检测码</li> <li>无法获取</li> <li>通道 A ○ 方波/</li> <li>方波/</li> <li>静态</li> <li>静态</li> <li>自用 0BD 记录</li> </ul> |  |  |
|                           | 振动信号<br>模式 单通道<br>                                                                                                    |  |  |
| 电池测试                      |                                                                                                    |  |  |

然后在"选项"里就会有"加载音频文件"的选择。(**这需要连接上示波器才能操作**)

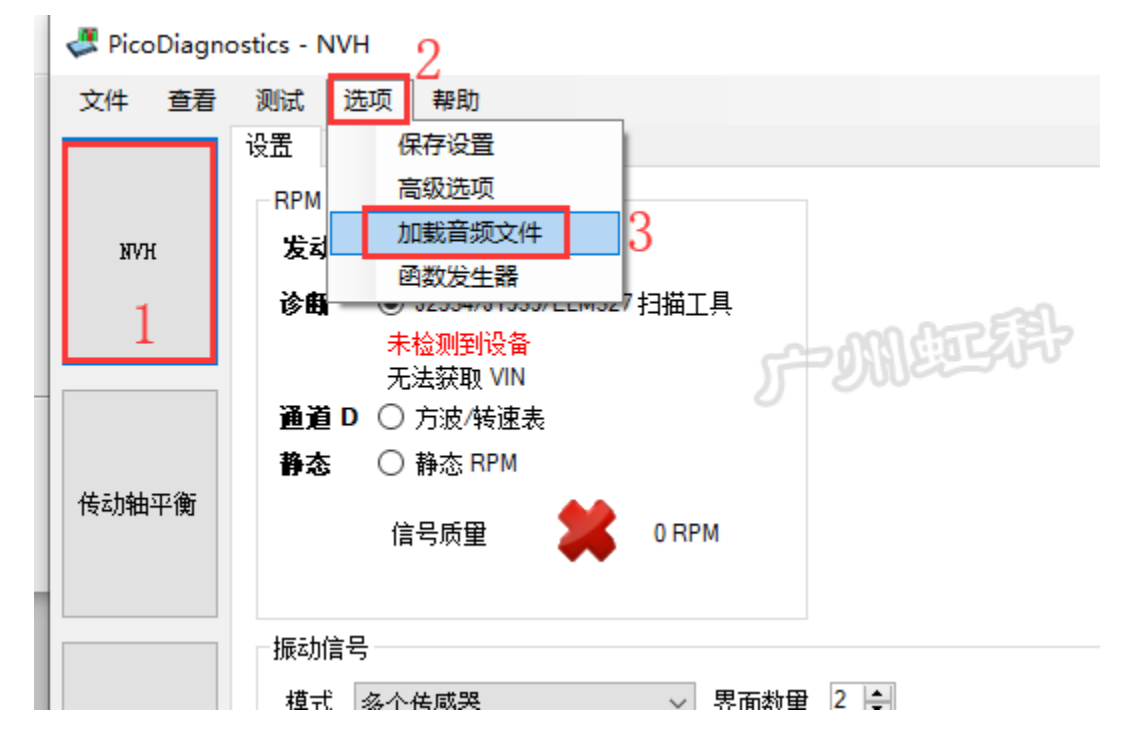

然后在跳出的对话框里,你就可以加载音频文件了,并创建信号了。(目前软件只支持.wav 格式,如 果是 mp3 或其它格式,网络上有很多转格式的软件,大家可以用第三方软件将格式转为.wav 格式再导入)。 如下图:

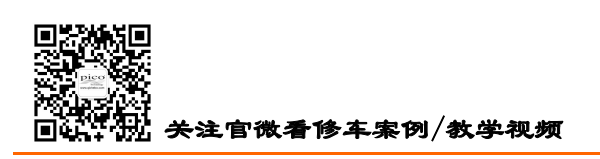

HongKe

| 🖉 PicoDiagnostics - NVH — 🗌 |                                                                                                    |                                                                                         |  |
|-----------------------------|----------------------------------------------------------------------------------------------------|-----------------------------------------------------------------------------------------|--|
| 文件 查看<br>NVH                | <ul> <li>測试 选项 帮助</li> <li>设置 车辆信息 录制和分析</li> <li>RPM 信号</li> <li><b>发动机 RPM 选择</b></li> <li>诊断 ● J2534/J1939/ELM327 扫描工具<br/>未检测到设备<br/>无法获取 VIN</li> <li>通道D ○ 定時 共使連集</li> </ul> | 加載音频文件<br>声音無性<br>通道 2<br>采祥速率 44100<br>长度 21s<br>文件名 20190612_145801.wav<br>加載 播放 仓健信号 |  |
| 传动轴平衡                       | <b>静态</b> ○ 静态 RPM<br>信号质量 <b>2</b> 0 RP                                                                                                    | ▲ 加酸波形文件 X<br>← → × ↑ ▲ « NVH培训 > 声音过滤 × ひ の 搜索"声音过滤"                                   |  |
| 电池测试                        | 振动信号<br>模式 多个传感器 ~<br>方框 TA259/TA366(XYZ)接口<br>传感器 TA143 加速度计                                                                                                    | 组织 ▼ 新建文件夹<br>■ 桌面 * ^ 名称                                                               |  |
| 抗压测试                        | 方框 TA259/TA366(XYZ)接口<br>传感器 TA143 加速度计                                                                                                    | 2019新装箱单(<br>声音过滤                                                                       |  |
| 气缸平衡                        | 信号选项<br>最大信号历史大小                                                                                                    |                                                                                         |  |

#### 效果如下图:

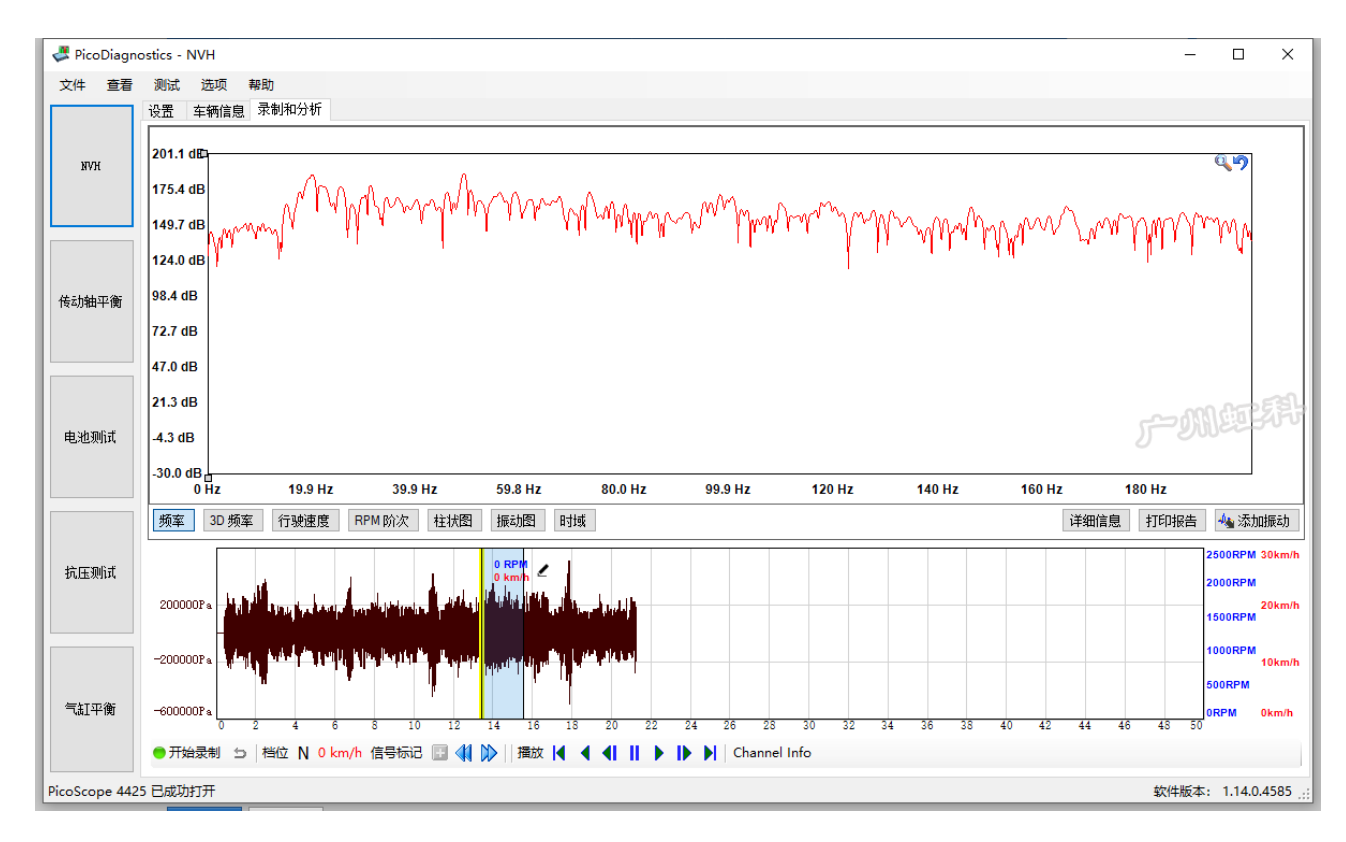

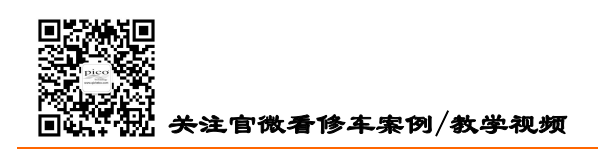

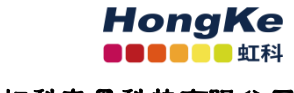

## 5.4.17 函数 (声音)发生器

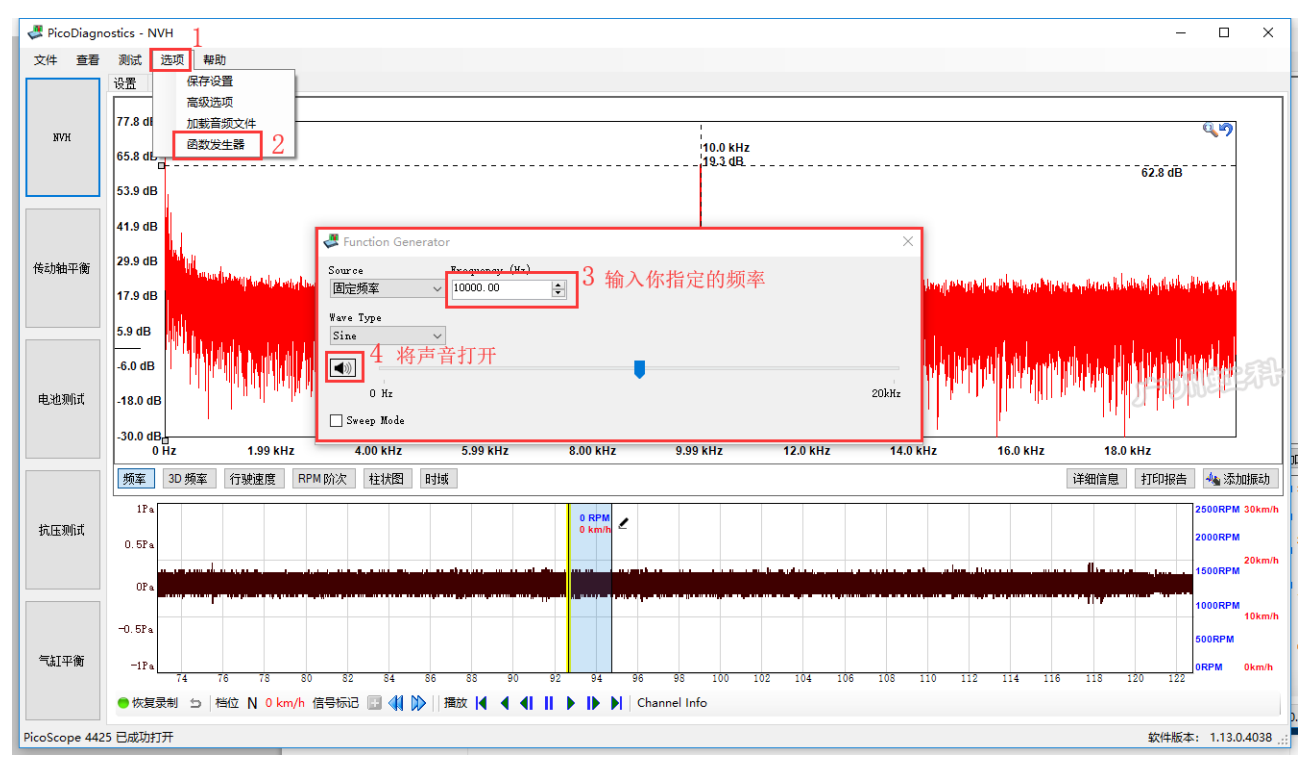

如上图,打开函数发生器的对话窗口,输入一个频率值,激活声音。你会听到你的电脑扬声器发生该 频率的声音。(当然如果你输入的频率高于你的听觉范围,你可以听不到。)你连接上 NVH 设备,接上 麦克风,你就会看到这个 10000Hz 的声音,如下图:

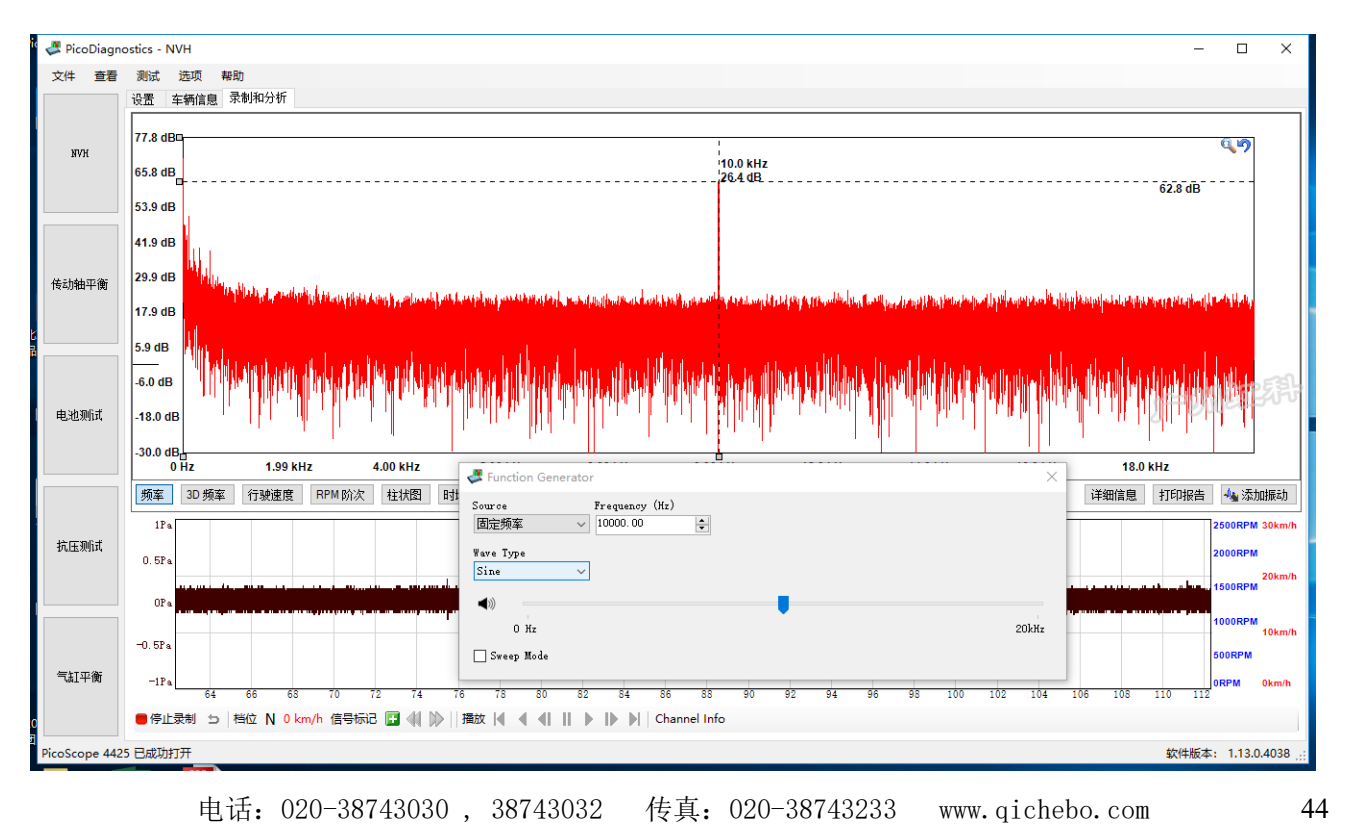

cgf@hkaco.com 广州市黄埔区科学城神舟路 18 号润慧科技园 C 栋 6 层

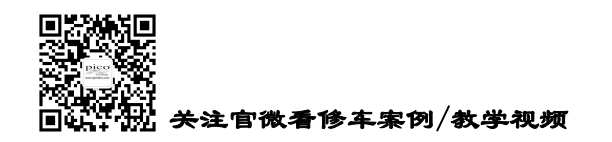

#### 应用一: 检测门窗密封性

我将电脑的蓝牙与车上的多媒体连接,声音通过车的音响播放。关紧门窗,然后我在车外用 NVH 的麦 克风沿着门窗的密封条捕捉声音。后面的,你应该想到了,如果某处密封不好,此处捕捉到的 10000Hz 的声音幅值会偏大。

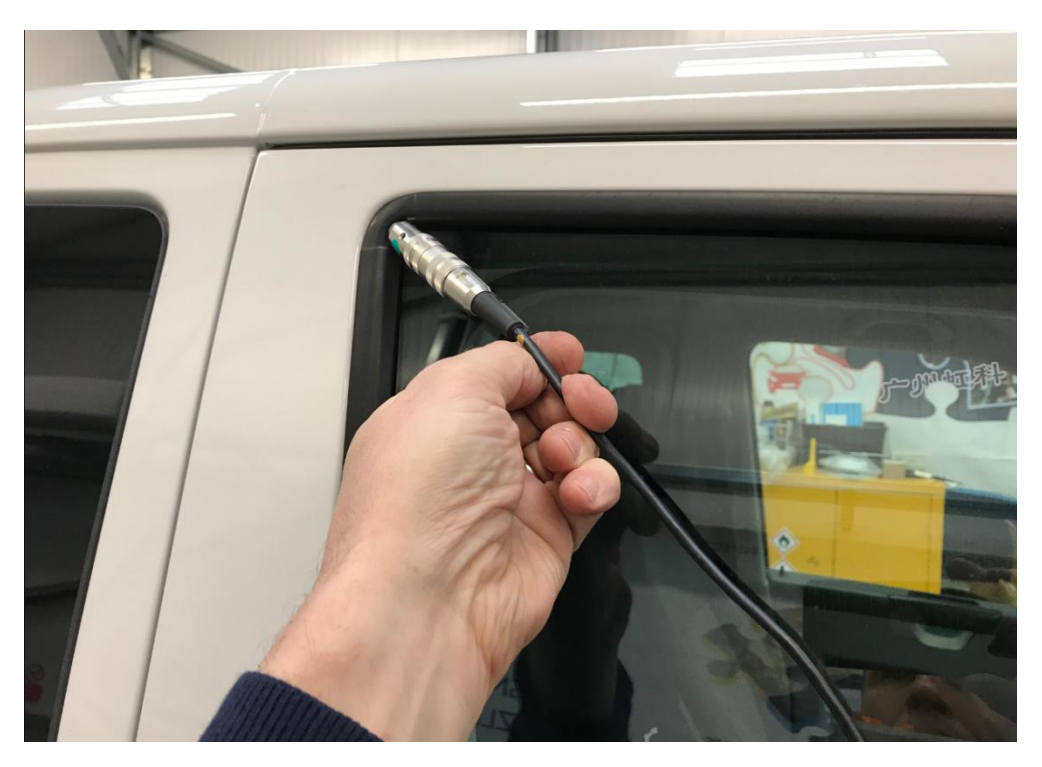

应用二: 查找共振响应部件

这里有个视频供参考,<u>https://www.bilibili.com/video/BV1Gy4y1T7AL</u> 或手机扫二维码观看

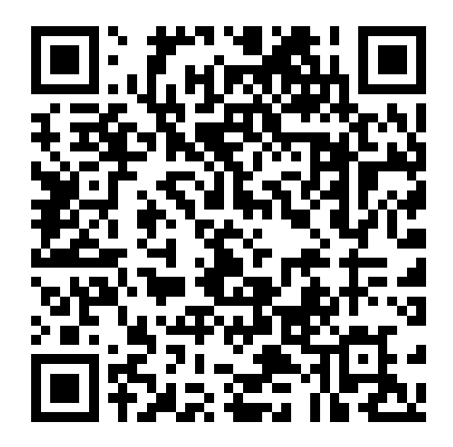

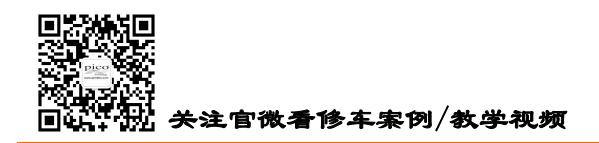

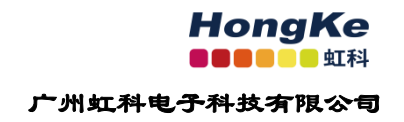

# 第6章 更多资源协助

技术案例与视频教学,你都可以在我们虹科的官网上找到 www.qichebo.com 接收我们即时的技术分享,请关注我们微信公众号

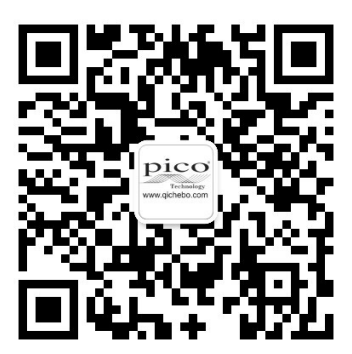